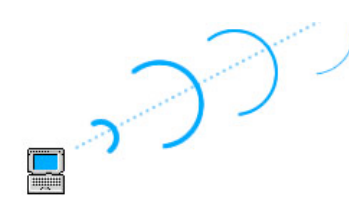

# dkvBrowser

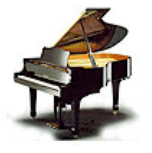

PRC Remote on Steroids!

Installation and Usage Instructions

Revised April 11, 2009 Reflecting Version 0.99

| Overview                                                         | 4  |
|------------------------------------------------------------------|----|
| Features                                                         | 4  |
| Hardware Requirements                                            | 5  |
| Using DKVBrowser                                                 | 6  |
| General                                                          | 6  |
| Perspective (Initial Screen Mode) - default                      | 6  |
| Playlist View                                                    | 8  |
| Volume View                                                      | 8  |
| Repeat Mode View                                                 | 8  |
| Now Playing View                                                 |    |
| Search view                                                      | 10 |
| $\Delta/B$ Reneat View                                           | 10 |
| Volumes Detail View                                              |    |
| Song Options View                                                |    |
| Metronome View                                                   |    |
| Tempo/Transpose View                                             | 13 |
| Song Tracks View                                                 | 14 |
| Menus                                                            | 15 |
| Edit                                                             |    |
| Window                                                           |    |
| Help                                                             | 17 |
| Quick Tips                                                       |    |
| View and Play Songs within Playlists and Albums                  |    |
| Display All Albums                                               |    |
| Play all songs in a playlist                                     |    |
| Rename a song or album or playlist                               |    |
| Updating the Comments field                                      |    |
| Updating the Ratings field                                       | 19 |
| Revising Albums and Playlists                                    |    |
| Move                                                             | 19 |
| Сору                                                             | 19 |
| Delete                                                           | 19 |
| Create New Albums and Playlists                                  |    |
| Create a New Album                                               | 20 |
| Create a New Playlist                                            |    |
| Adding Songs or Albums to the To/From PC tab                     |    |
| Drag and Drop Midi Songs or Albums between Hard Drive and PC tab |    |

| Customizing Perspective                                         | 21 |
|-----------------------------------------------------------------|----|
| Dragging and Dropping Views                                     | 21 |
| Minimizing, Maximizing and Deleting Views                       |    |
| Resizing Views or Fields or Perspective                         | 23 |
| Tear-off Views                                                  | 23 |
| Tray Icon (PC Version) or Status Icon in Menu Bar (Mac Version) | 23 |
| Trouble-Shooting and Feedback                                   | 24 |
| Appendix I – Installation and Network Information               | 26 |
| Overview                                                        |    |
| Installation                                                    |    |
| PC                                                              |    |
| Mac                                                             |    |
| Execution                                                       |    |
| Virtual PRC                                                     |    |
| PC Startup                                                      |    |
| Mac Startup                                                     |    |
| Note (if running wirelessly)                                    |    |
| Summary                                                         |    |
| Sample Startup Screens                                          |    |

## Overview

DKVBrowser, developed by **Kevin Goroway**, is an application that can be used instead of the PDA (PRC-100) or Tablet or Virtual PRC-100 that is normally supplied with a Yamaha Disklavier Mark IV. It can be downloaded from sourceforge.net by searching for DKVBrowser. There are **Mac and PC versions** built and ready to run, but it can run on any platform that supports **Java** and can **access the Disklavier either wired or wirelessly.** It is licensed under <u>GNU</u> General Public License.

## Features

- **Displays** playlists and albums and the songs contained in them as an easy to understand tree view.
- Allows **searching** of songs stored on the Mark IV Disklavier hard drive. You can search by title (album or song), rating, comments, file name, or any combination of the above.
- **Plays songs** selected from search or a playlist or album or source. Option to play randomly from album or an entire source is available.
- Allows editing a song's title, comments, or rating, and album titles in 'Source' view or 'Details' view. (Note: the F2 key is used for editing song names and album names in the source view). Note: editing can be done while piano is in standby mode on non-removable source views.
- Allows Drag and Drop operations for moving or copying a song to a playlist or album, deleting a song from a playlist or album, and reordering of songs within a playlist or album. Allows reordering albums within a source list. (Note: Mac users option key needed for copy, without holding down option key a move is performed, on the PC the control key is required).
- Allows creating a new playlist, deleting a playlist, renaming and reordering playlists.
- **Provides an exported report** of all albums and songs stored on the Mark IV Disklavier hard drive. Data is stored in spreadsheet format. (Export format). Also able to export search results.
- **Repeat** play a section of a Midi song, an entire song or entire album.
- Allows user to **customize and save "perspectives" (positional layouts)** for windows such as 'Source', 'Now Playing', 'Search', 'Playlists', 'Details', 'Repeat', 'A/B Repeat', 'Volume' and 'Volume Details', 'Song Options' and 'Metronome'. These windows have minimize, maximize and delete options as well as drag and drop placement and tear-off options.
- Allows option to drag and drop songs and albums into and out of the To/From PC tab ('PC') directly from/to the user's hard drive.
- Allows drag and drop of songs to a playlist in the order desired.
- Allows drag and drop of albums and songs from any source (where appropriate) to another source via move or copy. (For example, you can move or copy songs/albums from PC tab to User tab using drag and drop.)
- Allows option to refresh PC tab from edit menu, or context menu on the 'PC' tab.
- Allows **auto-pausing** (including auto-restart), if selected in Preference Window.
- Allows setting **song options** such as Piano Parts (L & R), Piano Velocity Curve, Main Volume Adjustment, Audio Volume & Pitch Adjustments, Skip and Guide for SmartKey Function.
- Allows the user to create a playlist from search results.
- Allows the user to collapse and expand the albums/playlists to view the songs within albums and playlists.

#### Many of the above functions duplicate what is allowed on the PRC-100, or tablet, or Virtual PRC.

However, in most cases DKVBrowser offers a very convenient interface. For example, when editing titles, you have a larger screen and a real keyboard to use for editing purposes. When creating playlists or reordering songs or albums, you can use drag and drop. Note: whenever possible, the piano's software is used to perform the functions, such as copy. DKVBrowser is a very convenient user interface. It does not try to replicate all the PRC-100 functions. It specializes in tasks that require a keyboard and screen real

estate, such as editing data. The auto-pause feature of DKVBrowser allows the user to automatically pause a song that is playing, while the user performs operations which otherwise would cause the piano to tell her that she needs to stop the playing manually. When the operation is complete, DKVBrowser instructs the piano to start playing again from the position where the song was paused. DKVBrowser is still undergoing development and testing. Use at your own risk. DKVBrowser requires your Mark IV Disklavier to be running version 2.10 or greater of the Disklavier software.

The original idea for this program came from code by Matthew Teeter (<u>http://music.arts.uci.edu/dobrian/disklavier/</u>).

Support and discussions about DKVBrowser take place on the yahoo "group" for DKVBrowser (<u>http://launch.groups.yahoo.com/group/dkvbrowser/</u>).

## Hardware Requirements

DKVBrowser can run on any computer on the network with a Disklavier Mark IV, and the appropriate 'swt.jar' java library. This document will show screens from a PC running **Windows XP and Mac OSX** Leopard. The sourceforge site also has a screen shot of DKVBrowser running on Ubuntu, a Linux-based operating system.

## **Using DKVBrowser**

#### General

Note: Fast clicking and random clicking is NOT RECOMMENDED. The program has to pass the command to the piano, and in most cases, a function has to be performed on the piano. Occasionally the program will crash just as the PRC-100 does. Just quit the application and relaunch it.

## Perspective (Initial Screen Mode) - default

The **initial screen or perspective window** will look similar to the image below. On a PC, the will be replaced with '+' to indicate a list that can be expanded to display the songs in the album. *It is recommended that you maximize the window, or enlarge it significantly, after launching the program. Unless you exit abnormally, this size will be remembered the next time you invoke the program.* The **status bar** at the bottom of the DKVBrowser window indicates piano status. On the left, **the song that is currently selected in the source view** is displayed giving the source tab, album title and song title. On the right, the indicator for the current **status of the piano** (playing or stopped) and **time of day** is displayed.

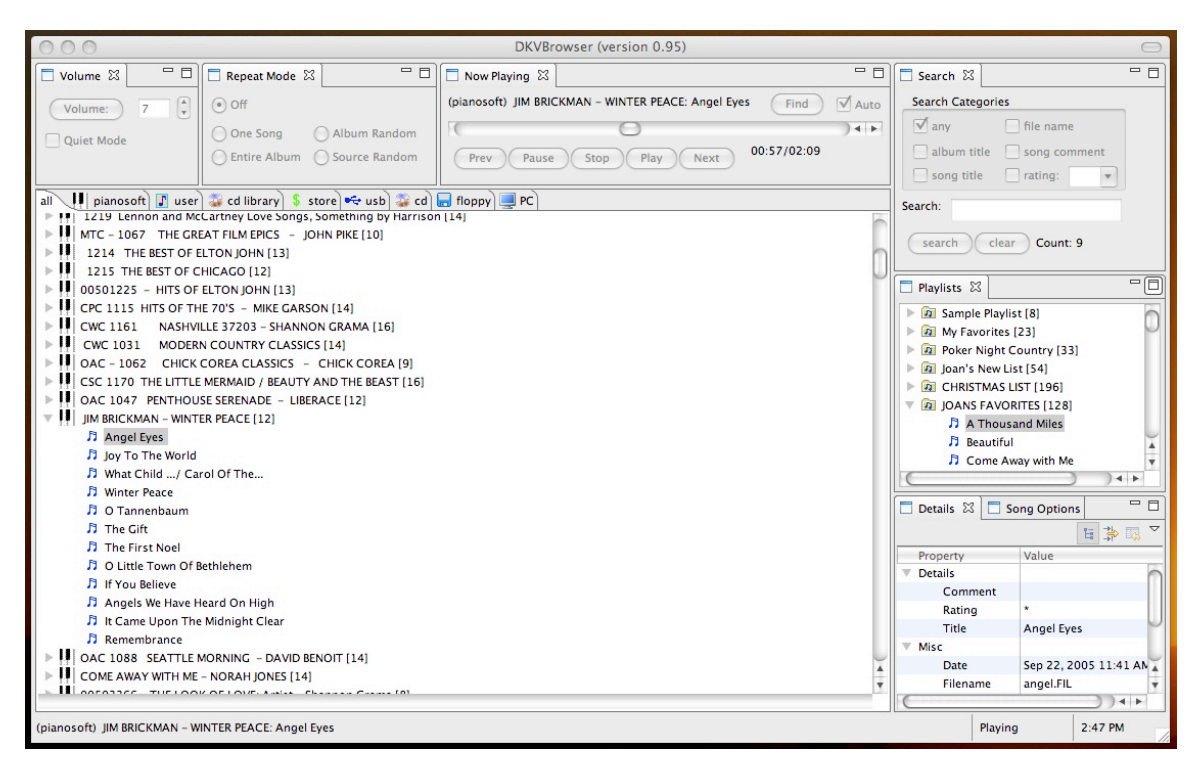

#### Source View

The **Source View** represented by tabs shows the lists of albums and songs. The source tabs include: **all**, **pianosoft, user, cd library, store, use, cd, floppy, and PC.** Some functions are limited to certain tabs. In particular, most functions are allowed on the pianosoft and user tabs, because they are stored on the piano's hard disk and will always be available. In all cases, the icon in front of the album indicates what source contains that album. This is most useful in the 'all' tab. (*Note: Copying of pianosoft disks will generally be prohibited by the piano's software, but DKVBrowser will allow you to initiate the copy, and then tell you the copy failed.*) The tabs in the source view cannot be reordered.

| all 👖 pianosoft 🕼 user 🍣 cd library 💲 store 😪 usb 😂 cd 🔚 floppy 💻 PC            |    |
|---------------------------------------------------------------------------------|----|
| ▶ 😨 Norah Jones Tome Away With Me [14]                                          |    |
| ▶ <b>■</b> / [6]                                                                |    |
| V II Opening (Demo) [3]                                                         | L. |
| D "Opening I" Piano + XG(Synth) + AWM(E.Piano) + AEM(Alt Sax)                   |    |
| "Opening II" Piano + Audio(stream)                                              |    |
| パ "Scarborough Fair" Plano + XG(Bass, Drums) + AEM(Trumpet Solo, Brass Section) |    |
| PianoSoft Solo (Demo) [24]                                                      |    |
| PianoSoft Plus (Demo) [5]                                                       |    |
| PianoSoft Plus Audio (Demo) [10]                                                |    |
| ▶ II Holiday/Sacred (Demo) [13]                                                 |    |
| Piano Classics (Demo) [50]                                                      |    |
| SmartKey (Demo) [3]                                                             |    |
| ▶ 🚺 Ultimate Control (Demo) [7]                                                 |    |
| PianoSoft Plus Graphics (Demo) [14]                                             |    |
| ▶ ₩ WHEN IRISH EYES ARE SMILING [12]                                            |    |
| ▶ 📕 OAC 1057 "LULLABY OF BIRDLAND" – George Shearing [15]                       |    |
| NY LUCIA – ROGER WILLIAMS [11]                                                  |    |
| AC 1147 RAINY DAY ROMANCE - DICK HYMAN [12]                                     |    |
| AC 1182 MELLOW MOOD - DONAL FOX [12]                                            |    |

On the **left side** in the middle of the perspective or main window, you will see a **series of tabs** for the various sources. **All** is the default. **Icons** are used to indicate the source within the **all** list. The icons are also shown on their corresponding tabs to the left of the source name.

#### Next to each album title is the **number of songs in brackets**. []

Clicking on the various source tabs, will bring up the albums for that source. To view the songs under

each album, click on the '+' (PC Version) or (Mac Version) or **double click on the album title**. This view also allows the user to see comments, ratings and filenames for the songs in the source tab (see example below). **Double-clicking on the song title will activate playing** of that song. When that song is completed the next song in the album will begin until all songs are played or stopped. *Note: Right clicking (PC) or cntrl-clicking (Mac) displays a contextual menu, which also gives the option to 'Expand ALL' or 'Collapse ALL' the albums and songs within ALL the albums in a source view.* 

| all 👭 pianosoft 👔 user 😂 cd library 💲 store 🕶 usb 😂 cd 层 floppy 🜉 PC |         |        |              |
|----------------------------------------------------------------------|---------|--------|--------------|
| Song/Album Title                                                     | Comment | Rating | Filename     |
| III 1219 Lennon and McCartney Love Songs, Something by Harrison [14] |         |        |              |
| MTC - 1067 THE GREAT FILM EPICS - JOHN PIKE [10]                     | 7       |        |              |
| V II 1214 THE BEST OF ELTON JOHN [13]                                |         |        |              |
| 1 Goodbye Yellow Brick Road                                          |         |        | goodbye.FIL  |
| 1 Honky Cat                                                          |         |        | honky.FIL    |
| Daniel                                                               |         |        | daniel.FIL   |
| 5 The One                                                            |         |        | theone.FIL   |
| Philadelphia Freedom                                                 |         |        | philfree.FIL |
| J Your Song                                                          |         |        | yoursong.FIL |
| ♪ Levon                                                              |         |        | levon.FIL    |
| I Guess That's Why They Call                                         |         |        | iguess.FIL   |
| Sorry Seems To Be The Hardest.                                       |         |        | sorry.FIL    |
| Someone Saved My Life Tonight                                        |         |        | someone.FIL  |
| Don't Let The Sun Go Down On                                         |         |        | dontlet.FIL  |
| 1 Candle In The Wind                                                 |         |        | candle.FIL   |
| 13 Rocket Man                                                        |         |        | rocket.FIL   |
| 1215 THE BEST OF CHICAGO [12]                                        |         |        |              |
| 00501225 - HITS OF ELTON JOHN [13]                                   |         |        |              |
| CPC 1115 HITS OF THE 70'S - MIKE GARSON [14]                         |         |        |              |
| CWC 1161 NASHVILLE 37203 – SHANNON GRAMA [16]                        |         |        |              |
| CWC 1031 MODERN COUNTRY CLASSICS [14]                                |         |        |              |
| OAC - 1062 CHICK COREA CLASSICS - CHICK COREA [9]                    |         |        |              |

### **Playlist View**

The Playlist View allows the user the option to create, view and add songs to playlists.

| Playlists ☆     Sample Playlist [8]     @ Sample Playlist [8]     @ My Favorites [23]     @ Poker Night Country [33] |                                                   |                                                                         |
|----------------------------------------------------------------------------------------------------|---------------------------------------------------|-------------------------------------------------------------------------|
| ▶ 🙍 Joan's New List [54]                                                                                             |                                                   |                                                                         |
| CHRISTMAS LIST [196]                                                                                                 |                                                   | Progress Information                                                    |
| <ul> <li>         「JOANS FAVORITES [128         「月 A Thousand Miles         「月 Beautiful     </li> </ul>             | Play<br>Delete ,                                  | Grabbing Search Results                                                 |
| Come Away with M                                                                                                    | Create New Playlist                               | Grabbing Songs from Album: PD 3035 - Bach Beatles Beyond (Danny Wright) |
| Don't Know Why                                                                                                    | Expand All<br>Collapse All<br>Grab Search Results | Cancel                                                                  |

In the default perspective, the Playlists view is on the right-most middle section of the perspective window and can be closed using the x and accessed from under the 'Window' menu, using the 'Show view' menu item. To create a new playlist, use the 'Edit' menu, 'Create a New Playlist' menu item. **Double-clicking** on the playlist title, will display the songs listed in that playlist, just as clicking on the '+' (PC Version)

or (Mac Version) will do. **Double-clicking on the song title will activate playing of that song**. When that song is completed the next song in the playlist will begin until all songs are played or stopped. **Right clicking (PC) or 'cntrl clicking' (Mac)** on a playlist album brings up the contextual menu that allows the user to 'Play/Delete' the playlist or 'Create a new playlist', "Expand All' or 'Collapse All' the playlists and 'Grab Search Results' to add to an existing or newly created playlist. A dialog box displays the progress information while 'Grabbing' search results and adding them to the playlist. *Note: the 'Grab Search Results' option in contextual menu is only available after doing a search.* 

#### Volume View

The Volume View allows the user the option to adjust volume by using the up/down arrow or by typing in a value in the volume text box. The option to put piano into Quiet Mode (where the mechanical piano action of playing the keys on the piano is disabled) is accomplished by checking the box. If headphones are plugged into the piano, that will also be represented, but the option to change that doesn't exist (you must disconnect the headphones from the piano). Clicking on the 'Volume' button in the Volume View is a shortcut to bringing up the 'Volume Details' view.

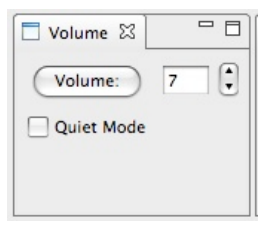

#### Repeat Mode View

The **Repeat Mode View** allows options of **repeating one song, an entire album**, and also **randomly playing** an all songs in an album or all songs from a specific source. Note that when playing all songs from a specific source, DKVBrowser is controlling which song gets chosen next. Therefore, choosing "next song" from any other location (the piano itself, another instance of DKVBrowser running on another computer, the handheld remote, etc.) will cause the piano to play the next song in the current album.

However, when that song finishes, DKVBrowser will again take over and chose a random song from the same source.

| Repeat Mode    | ×               |
|----------------|-----------------|
| • Off          |                 |
| One Song       | Album Random    |
| O Entire Album | O Source Random |

The **Repeat Mode View** provides support for all repeat modes when playing Albums. Click on the option buttons.

- Off repeat mode is off
- One repeats one song over and over
- Entire Album repeats all songs in the current album
- **Source Random** This feature doesn't exist inside the piano. If you are in this mode and you try to use the 'next' button from the piano PRC or tablet, or from another remote it will simply move on to the next song (not random). Randomness only happens if the song gets all the way to the end, or if you click 'next' in DKVBrowser. This also means that it only works if DKVBrowser is left running. Furthermore, if DKVBrowser is currently randomizing all songs in the 'user' source, and you double click on a 'pianosoft' song, you will have switched to playing random songs in the 'pianosoft' source.
- Album Random plays all of the songs in the current album in a random order

#### Now Playing View

The Now Playing View displays the current song playing (or cued up to play) as well as the source and album title, the playbar (indicating current position within the song), buttons for accessing previous, next, pause, stop and play options.

| □ Now Playing ⊠                          | - 8         |
|------------------------------------------|-------------|
| (network) /irish midis: Galway Piper.mid | Find 🗹 Auto |
|                                          | )4 ►        |
| Prev Pause Stop Play Next 00:23/01:07    |             |

In the default perspective, the **Now Playing View** is on the top right section of the perspective window and can be closed using the **x** and accessed from under the 'Window' menu, using the 'Show view' menu item. The **source name, album title and song title are displayed above the playbar**. The user can click inside the playbar or use the arrows on the right side of the playbar, to skip to another section of the song, advance or replay a section of the song. The **length of the song and the elapsed time** of the song playing are displayed. User can use the various buttons to play a song previous to this song in an album or playlist, pause the song, stop the song, resume playing the song, or go to the next song in the album or playlist. Clicking the 'Find' button **highlights the currently loaded or playing song in the 'Source' view** window. Be sure to clear all search results by using the 'Clear' button in Search view window before using the 'Find' option to highlight the song. The "autoFind" mode, which can be activated by selecting the 'Auto' button, makes DKVBrowser track the currently playing song. This could get annoying if you are working with the Browser interactively, so it's easy to turn on and off. Its state will be remembered if you close DKVBrowser.

#### Search View

The Search View allows searching for songs or albums by options: any, album title, song title, comments, filename and rating or any combination. The 'Clear' button will allow ALL the albums and songs to show up under the Source View.

| M any         |                |  |
|---------------|----------------|--|
| album title   | song comment   |  |
| song title    | rating:        |  |
| earch: willie | nelson         |  |
|               |                |  |
| Courch        | close Count: 0 |  |

The default **options for the search** are: album title, song title, song comment, and file name. However, you can limit the search, by deselecting 'any' and selecting one or more of the categories. Type in the word or words (contiguous), that you wish to search for, and click on 'Search' button to execute the search. You can enter upper or lower case in the search. If you are looking for *Willie Nelson songs*, just enter 'willie nelson' and click on 'search' button. The search result is a list of albums or songs in bold type that contain the matching word(s). The album may not have the search words in the title, but if you

click on the '+' (PC Version) or (Mac Version) to open the album, you will see the songs listed which match the search criteria and words. To **search by rating**, click on the box next to the word rating and select the asterisk from pull down menu. The results will be all songs that have a rating that are greater than or equal to the number of asterisks chosen from the pull down box. The **number of search results** that meet the search criteria will be displayed next to the word '**Count**' to the right of the 'clear' button.

#### **Details View**

The **Details View** displays **comments**, **date**, **filename**, **last played date**, **length of song**, **play count**, **rating**, **song number**, **and title of song or album**. Titles, comments, and ratings can be **edited** in this view. It has been noted that the piano is not always accurate about some of these fields, especially song length, and last played date.

| Property    | Value                 |
|-------------|-----------------------|
| Details     |                       |
| Comment     |                       |
| Rating      |                       |
| Title       | Leaves On The Seine   |
| ▼ Misc      |                       |
| Date        | Dec 25, 2006 12:54 PN |
| Filename    | seine.fil             |
| Last Played | Aug 31, 2008 11:41 Af |
| Length      | 04:26                 |
| Play Count  | 9                     |
| Song Number | 6                     |
|             |                       |
|             |                       |
|             |                       |
|             |                       |
|             |                       |
|             |                       |
|             |                       |
|             |                       |
|             |                       |
|             |                       |

*Note: There are two other views not in the default or initial screen that are described below:* 

#### A/B Repeat View

The **A/B Repeat View**, (which is NOT in the default layout), is accessed from 'Show View' under the 'Window' menubar. If you wish, you can save this customizable perspective by using the 'Save Perspective As' menu item under the 'Window' menubar.

| ☐ A/B Repeat 🖾  |  |
|-----------------|--|
| Begin ->        |  |
| End ->          |  |
| Once Pause      |  |
| Continuous Play |  |
| Off     Reset   |  |
|                 |  |
|                 |  |

The A/B Repeat View gives the ability to repeat a segment of a song by setting various options and details:

- Begin button click on the beginning time segment of the song
- End click on the ending time of the segment of the song
- Once repeats the segment of the song once
- Continuous repeats the segment of the song continuously until paused or set to off.
- Off turn the repeat option off
- Play plays the current segment of the song for the number of repeats one or continual
- Pause pauses the currently playing segment of the song
- Reset resets the current settings back to previous setting

#### Volumes Detail View

The **Volume Details View** (which is NOT in the default layout), is accessed from 'Show View' under the 'Window' menubar. If you wish you can save this customizable perspective, by using the 'Save Perspective As' menu item in the 'Window' menubar. As mentioned above, there is a shortcut to this view in the regular 'Volume' view, (just click on the 'Volume' button).

| Volume   | Details 🛛 | - 0   |
|----------|-----------|-------|
| Voice    |           |       |
| •        | ) 4 + 0   | -     |
| Tone Ger | nerator   |       |
| •        | )4+       |       |
| Audio    |           |       |
| •        | ) 4 1 0   | -     |
| Micropho | ne        |       |
| •        | ) 4 + 0   | -     |
|          | (         | Reset |

The Volume Details View allows the user to adjust the volume for four types of volumes on the piano. User can move the slider or use up/down arrows or type in a value to adjust the various volumes for:

- Voice volume of the digital piano sound that you play on the keyboard in Quiet/Headphone mode.
- Tone Generator volume of the ensemble sound reproduced by the tone generator
- Audio CD volume
- **Microphone** volume of sound input from the microphone

#### Song Options View

The **Song Options View** is accessed from 'Song Options' tab next to the 'Details' View in the default window or from the 'Show View' menu option in 'Windows' pull down menu. It can be moved to a customized location.

| 🗖 Details 🗖 Song O                       | ptions 🛛 | - 8      |  |
|------------------------------------------|----------|----------|--|
| (pianosoft) HITS OF ALICIA KEYS: Fallin' |          |          |  |
| Piano Part Ch L                          | 1        | T        |  |
| Piano Part Ch R                          | ##       | <b>T</b> |  |
| Piano Velocity Curve                     | Thru     |          |  |
| Main Volume Adjust                       | +0%      | <b>V</b> |  |
| Audio Volume Adjust                      | +0%      |          |  |
| Audio Pitch Adjust                       | +0 cent  | <b>V</b> |  |
| Skip                                     | Off      | •        |  |
| Guide                                    | Off      | <b>T</b> |  |
|                                          |          |          |  |
|                                          |          |          |  |
|                                          |          |          |  |
|                                          |          |          |  |
|                                          |          |          |  |
|                                          |          |          |  |

The **Song Options View can only operate on the currently loaded or playing song.** The song title that you are affecting with this view is the one that is showing in the Now Playing View, and it is also listed in the Song Options View as well.

- **Piano Part Ch L**: Selects the desired channel (01) thru (16) to which you assign the left-hand part or not using ##.
- **Piano Part Ch R**: Selects the desired channel (01) thru (16) to which you assign the right-hand part or not using ##.
- **Piano Velocity Curve**: In acoustic mode, the loud notes may get distorted when you play a MIDI song designed not for acoustic piano playback, but for a certain instrument voice. In such a case, you can automatically adjust only the volume of the acoustic piano part moderately without changing the volume of the other parts. Select the desired acoustic piano volume (Soft 85) thru (Soft 20), or Select (Thru) to inactivate this function.
- Main Volume Adjust: Adjusts the overall volume.
- Audio Volume Adjust: Adjusts the volume of the accompaniment or standard audio sound prerecorded on the software CD's.
- Audio Pitch Adjust: Adjusts the pitch of the accompaniment or standard audio sound prerecorded on the software CD's.
- Skip: Sets the song to be played (Off) or not (On) during playback a series of songs in an album.
- **Guide**: Turns the SmartKey function on (ON) or off (OFF). When ON is selected, you can set the on/off setting of the SmartKey function respectively for each part (L) or (R). Note: The SmartKey guide option is automatically set to ON when SmartKey song is played. See page 35 of advanced Mark IV manual.

Note: From the Source view the user can use the cntrl click (Mac) or right click (PC) to bring up the contextual menu option 'Load' for a song. This allows the user to 'load' after stopping the currently playing song, without playing a song when using the 'Song Options' view.

#### Metronome View

The **Metronome View** is accessed from 'Show Views' menu option in the 'Windows' pull down menu. It will appear next the 'Detail View' as a tab, but can be moved to a customized location.

| Details 🗖 So  | ng O | Metrono | ×]  |    |
|---------------|------|---------|-----|----|
| Tempo (117 bp | m)   |         |     |    |
|               |      | ) 4 🕨 🛽 | 17  |    |
| Beat (4/4)    |      |         |     |    |
|               |      | ) 4 🕨 🛛 |     |    |
| Volume        |      |         |     |    |
|               | •    | ) + + 1 | 00  |    |
| Turn On       |      | (       | Res | et |

The beats of the metronome help you play the Disklavier with a steady tempo. The tempo, the meter (beat), and the volume of the click can be adjusted, by using the arrows to the right or by using the slider or typing in a value in the textbox next to the item you wish to change. Note: The [Tempo] value indicates the number of beats in a minute, and one beat represents a quarter note. When you play a song written in different measure unit, convert the unit to quarter note (e.g. When playing a song in 3/2, set [Beat] to 6/4). To start the metronome, click on the 'Turn On' button. To stop, click on the 'Turn Off' button. Tap on the 'Reset' button to resume the default tempo. Note that clicking on the reset button, changes only the tempo value.

## Tempo/Transpose View

The **Tempo/Transpose View** is accessed from 'Show Views' menu option in the 'Windows' pull down menu. It will appear next the 'Detail View' as a tab, but can be moved to a customized location. Tap on the small left and right arrows to the right of the slide bar to adjust the tempo value of the currently playing song. To resume the original tempo tap on 'reset' button. The adjusted value appears in the text box below the slider bar. The value can be adjusted from -50% to +20% in 1% increments. Use the small arrows or slider bar to adjust the transposition value. This value is shown in the textbox below the slider bar. The 'reset' button sets the value to 0. The song can be temporarily transposed in half step keys up or down two octaves (-24 to +24).

| 🗖 Details | 🗖 Song 🗖 Te | :mp 🛛 🗖 🗖 |
|-----------|-------------|-----------|
| Tempo     |             |           |
| IC.       |             | ) 4 14    |
| 0%        |             | Reset     |
| Transpo   | se          |           |
| IC.       | 0           | ) 4 Þ     |
| +0        |             | Reset     |
|           |             |           |
|           |             |           |

## Song Tracks View

The **Song Tracks View** is accessed from 'Show Views' menu option in the 'Windows' pull down menu. It will appear next the 'Detail View' as a tab, but can be moved to a customized location. This screen displays the track information. Tap on the small down arrow to the right of the track number to edit in the track list. The voice list screen will appear with a choice of 512 voices. Tap on the desired voice name or type in a number in the textbox.

|       |                  |   |       | -  |
|-------|------------------|---|-------|----|
| Track | Voice            |   | Volur | ne |
| 1     | (Acoustic Piano) |   | 100   | ▼  |
| 2     | 002 XG-GrandPno  | V | 100   | ▼  |
| 3     | 002 XG-GrandPno  | V | 100   | ▼  |
| 4     | 002 XG-GrandPno  | V | 100   | ▼  |
| 5     | 002 XG-GrandPno  | V | 100   | ▼  |
| 6     | 002 XG-GrandPno  | W | 100   | ▼  |
| 7     | 002 XG-GrandPno  | V | 100   | W  |
| 8     | 002 XG-GrandPno  | V | 100   | W  |
| 9     | 002 XG-GrandPno  | V | 100   | W  |
| 10    | 480 XG-StandKit  | V | 100   | W  |
| 11    | 002 XG-GrandPno  | V | 100   | W  |
| 12    | 002 XG-GrandPno  | V | 100   | ▼  |
| 13    | 002 XG-GrandPno  | V | 100   | W  |
| 14    | 002 XG-GrandPno  | V | 100   | W  |
| 15    | 002 XG-GrandPho  | v | 100   | w  |

### Menus

Edit

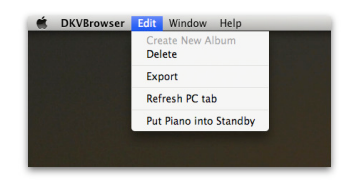

- Create New Album/ Playlist menu item Allows user to create new album/playlist.
- Delete menu item Allows the user the option to delete a song, album or playlist.
- **Export** menu item Prompts user for a filename and location to store a report of the albums and songs on the Mark IV Disklavier sources. The report is exported in an Excel spreadsheet type format. The names of source, albums, songs, comments, rating, play count, date, last played date and length of songs are exported, as well as the header info for each of these items saved to the spreadsheet. The user may also save a spreadsheet of search results. Note: song may not have a length until played.

|                 | 🗖 Repeat Mode                                                                                                    | 21 ° C                                                                                                    | New Playing 31                                                                                                    |                                                                                      |                                         | Search 23                                            |                        |                                                                                                    |                                                                                                    |                   |                                                                                                    |                                                                                                    |        |
|-----------------|----------------------------------------------------------------------------------------------------|----------------------------------------------------------------------------------------------------|----------------------------------------------------------------------------------------------------|--------------------------------------------------------------------------------------|-----------------------------------------|------------------------------------------------------|------------------------|----------------------------------------------------------------------------------------------------|----------------------------------------------------------------------------------------------------|-------------------|----------------------------------------------------------------------------------------------------|----------------------------------------------------------------------------------------------------|--------|
| 6               | 0.04                                                                                                    |                                                                                                    | << Plano is in Standby >>                                                                                                    |                                                                                      | (-find-) 🗹 Auto                         | Search Categories                                    |                        |                                                                                                    |                                                                                                    |                   |                                                                                                    |                                                                                                    |        |
|                 | One Song                                                                                                    | O Album Random                                                                                                    | 0                                                                                                    |                                                                                      | )**                                     | e any fie name                                       |                        |                                                                                                    |                                                                                                    |                   |                                                                                                    |                                                                                                    |        |
| 22 00           |                                                                                                    |                                                                                                    | (Per Fait Stop                                                                                                    | (Pay Next)                                                                           |                                         |                                                      |                        |                                                                                                    |                                                                                                    |                   |                                                                                                    |                                                                                                    |        |
|                 |                                                                                                    |                                                                                                    | 5 Song Options 11                                                                                                    |                                                                                      |                                         | Search .                                             |                        |                                                                                                    |                                                                                                    |                   |                                                                                                    |                                                                                                    |        |
|                 |                                                                                                    |                                                                                                    | (playist) My Favorites: Send In                                                                                                    | The Clowns                                                                           |                                         |                                                      |                        |                                                                                                    |                                                                                                    |                   |                                                                                                    |                                                                                                    |        |
|                 |                                                                                                    |                                                                                                    | Pane Part Ch L 1                                                                                                    |                                                                                      | ž0                                      | (_search_)(_clear_) Court 21                         |                        |                                                                                                    |                                                                                                    |                   |                                                                                                    |                                                                                                    |        |
|                 | A/B Repeat                                                                                                    | ii - c                                                                                                    | Pane Velocity Curve Thru                                                                                                    |                                                                                      |                                         | Playists 22                                          | • B                    |                                                                                                    |                                                                                                    |                   |                                                                                                    |                                                                                                    |        |
| * 58 E          | Begin                                                                                                    |                                                                                                    | Main Volume Adjust +0N                                                                                                    |                                                                                      | Export                                  | 21 Yesterday                                         |                        |                                                                                                    |                                                                                                    |                   |                                                                                                    |                                                                                                    |        |
|                 |                                                                                                    |                                                                                                    | Audio Vourne Adjust +0%<br>Audio Pitch Adjust +0 cert                                                                                                    | Sava Av. David                                                                       | Lass Steens                             | Can You Feel The Love Tanight     Candle in The Wind | ~                      |                                                                                                    |                                                                                                    |                   |                                                                                                    |                                                                                                    |        |
| • 63 🗘          | O ferra                                                                                                    |                                                                                                    | Skip Off                                                                                                    | and the Court                                                                        |                                         | 21 Always on My Mind                                 |                        |                                                                                                    |                                                                                                    |                   |                                                                                                    |                                                                                                    |        |
|                 |                                                                                                    |                                                                                                    | Curde Off                                                                                                    | Where and                                                                            | eshtop                                  | D Linus & Lacy<br>D Fiano Man                        | J                      |                                                                                                    |                                                                                                    |                   |                                                                                                    |                                                                                                    |        |
| + a - C         | 0.01                                                                                                    |                                                                                                    |                                                                                                    |                                                                                      | Cancel                                  | D Weekend in New England                             |                        |                                                                                                    |                                                                                                    |                   |                                                                                                    |                                                                                                    |        |
|                 |                                                                                                    |                                                                                                    |                                                                                                    |                                                                                      |                                         | 23 Edulations<br>23 Beauty and The Beauty            |                        |                                                                                                    |                                                                                                    |                   |                                                                                                    |                                                                                                    |        |
|                 |                                                                                                    |                                                                                                    |                                                                                                    |                                                                                      |                                         | D Unchained Melody                                   |                        | 15                                                                                                    |                                                                                                    | Pro               | ogress Information                                                                                                    |                                                                                                    |        |
| १) 🛐 user) 🍣 cd | library] \$ store                                                                                                    | 🕶 (60 😴 (60 🕶                                                                                                    | 909) 🐺 PC                                                                                                    |                                                                                      |                                         | 22 Al Di La"                                         |                        |                                                                                                    |                                                                                                    |                   | 3                                                                                                    |                                                                                                    |        |
| r Songa (11)    | ART - DAVID L                                                                                                    | ANZ DI                                                                                                    |                                                                                                    |                                                                                      | Soarah                                  | 71 Send In The Clowns                                |                        | Executing                                                                                                    |                                                                                                    |                   |                                                                                                    |                                                                                                    |        |
| 43 [1]          |                                                                                                    |                                                                                                    |                                                                                                    |                                                                                      | oearon                                  |                                                      |                        |                                                                                                    | g query                                                                                                    |                   |                                                                                                    |                                                                                                    |        |
|                 |                                                                                                    |                                                                                                    |                                                                                                    |                                                                                      |                                         | Details 13                                           |                        |                                                                                                    |                                                                                                    |                   |                                                                                                    |                                                                                                    |        |
|                 |                                                                                                    |                                                                                                    |                                                                                                    |                                                                                      | 11000000000                             |                                                      |                        |                                                                                                    |                                                                                                    |                   |                                                                                                    |                                                                                                    |        |
|                 |                                                                                                    |                                                                                                    |                                                                                                    |                                                                                      | Search                                  |                                                      |                        |                                                                                                    |                                                                                                    |                   |                                                                                                    |                                                                                                    |        |
|                 |                                                                                                    |                                                                                                    |                                                                                                    |                                                                                      | 0.0000000000000000000000000000000000000 |                                                      |                        |                                                                                                    |                                                                                                    |                   |                                                                                                    |                                                                                                    |        |
|                 |                                                                                                    |                                                                                                    |                                                                                                    |                                                                                      |                                         |                                                      |                        |                                                                                                    |                                                                                                    |                   |                                                                                                    |                                                                                                    |        |
|                 |                                                                                                    |                                                                                                    |                                                                                                    |                                                                                      | C                                       |                                                      |                        |                                                                                                    |                                                                                                    |                   |                                                                                                    |                                                                                                    |        |
|                 |                                                                                                    |                                                                                                    |                                                                                                    |                                                                                      | Search                                  |                                                      |                        |                                                                                                    |                                                                                                    |                   |                                                                                                    | _                                                                                                    |        |
|                 |                                                                                                    |                                                                                                    |                                                                                                    |                                                                                      | Poquilto                                |                                                      |                        |                                                                                                    |                                                                                                    |                   |                                                                                                    | (                                                                                                    | Cancel |
|                 |                                                                                                    |                                                                                                    |                                                                                                    |                                                                                      | nesuits                                 |                                                      |                        |                                                                                                    |                                                                                                    |                   |                                                                                                    |                                                                                                    |        |
|                 |                                                                                                    | 00                                                                                                    |                                                                                                    |                                                                                      |                                         | David Lan:                                           | z Songs                |                                                                                                    |                                                                                                    |                   |                                                                                                    |                                                                                                    |        |
|                 | 0                                                                                                    | 0 O                                                                                                    |                                                                                                    | В                                                                                    |                                         | David Lan:                                           | z Songs<br>D           | E                                                                                                    | F                                                                                                    | G                 | Н                                                                                                    |                                                                                                    |        |
|                 | <b>e</b><br>•                                                                                                    |                                                                                                    | Title                                                                                                    | В                                                                                    | Comment                                 | David Lan:                                           | z Songs<br>D<br>Rating | E                                                                                                    | F                                                                                                    | G<br>Played Count | H                                                                                                    | I<br>Last Played                                                                                                    | J      |
|                 | ●<br>◇<br>1<br>2                                                                                                    | A                                                                                                    | Title<br>DAC 1167 FROM TH                                                                                                    | B<br>IE HEART - DAVID LANZ                                                           | Comment                                 | David Lan:                                           | z Songs<br>D<br>Rating | E<br>Filename                                                                                                    | F<br>Length                                                                                                    | G<br>Played Count | H<br>Date                                                                                                    | l<br>Last Played                                                                                                    | J      |
|                 | ●<br>↓<br>1<br>2<br>3                                                                                                    | A<br>planosoft                                                                                                    | Title<br>DAC 1167 FROM TH<br>Madre De La Tierra                                                                                                    | B<br>E HEART - DAVID LANZ                                                            | Comment                                 | David Lan:                                           | z Songs<br>D<br>Rating | E<br>Filename<br>madretra.fil                                                                                                    | F<br>Length                                                                                                    | G<br>Played Count | H<br>Date<br>8 Dec 25, 2006 12:54 PM                                                                                                    | I<br>Last Played<br>Mar 8, 2009 3:38 PM                                                                                                    | 1      |
|                 | ●<br>◆<br>1<br>2<br>3<br>4                                                                                                    | A<br>planosoft                                                                                                    | Title<br>DAC 1167 FROM TH<br>Madre De La Tierra<br>Behind The Waterfall/J                                                                                                    | B<br>E HEART - DAVID LANZ<br>Desert Rain                                             | Comment                                 | David Lan:                                           | z Songs<br>D<br>Rating | E<br>Filename<br>madretra.fil<br>waterfal.fil                                                                                                    | F<br>Length<br>03:23<br>04:14                                                                                                    | G<br>Played Count | H<br>Date<br>8 Dec 25, 2006 12:54 PM<br>10 Dec 25, 2006 12:54 PM                                                                                                    | Last Played<br>Mar 8, 2009 3:38 PM<br>Mar 8, 2009 3:42 PM                                                                                                    | J      |
|                 | 1<br>2<br>3<br>4<br>5                                                                                                    | Planosoft                                                                                                    | Title<br>DAC 1167 FROM TH<br>Madre De La Tierra<br>Behind The WaterfalVI<br>Return To The Earth                                                                                                    | B<br>E HEART - DAVID LANZ<br>Desert Rain                                             | Comment                                 | David Lan:                                           | z Songs<br>D<br>Rating | E<br>Filename<br>madretra.fil<br>waterfal.fil                                                                                                    | F<br>Length<br>03:23<br>04:14<br>03:35                                                                                                    | G<br>Played Count | H<br>Date<br>8 Dec 25, 2006 12:54 PM<br>10 Dec 25, 2006 12:54 PM<br>9 Dec 25, 2006 12:54 PM                                                                                                    | I<br>Last Played<br>Mar 8, 2009 3:38 PM<br>Mar 8, 2009 3:42 PM<br>Mar 8, 2009 3:46 PM                                                                                                    | 1      |
|                 | 1<br>2<br>3<br>4<br>5<br>6                                                                                                    | planosoft                                                                                                    | Title<br>DAC 1167 FROM TH<br>Madre De La Tierra<br>Behind The WaterfalVI<br>Return To The Earth<br>Heartsounds                                                                                                    | B<br>IE HEART - DAVID LANZ<br>Desert Rain                                            | Comment                                 | David Lan:                                           | z Songs<br>D<br>Rating | E<br>Filename<br>madretra.fil<br>waterfal.fil<br>return.fil<br>brissund fil                                                                                                    | F<br>Length<br>03:23<br>04:14<br>03:35<br>07:06                                                                                                    | G<br>Played Count | H<br>Date<br>8 Dec 25, 2006 12:54 PM<br>10 Dec 25, 2006 12:54 PM<br>9 Dec 25, 2006 12:54 PM<br>9 Dec 25, 2006 12:54 PM                                                                                                    | Last Played<br>Mar 8, 2009 3:38 PM<br>Mar 8, 2009 3:34 PM<br>Mar 8, 2009 3:54 PM<br>Mar 8, 2009 3:53 PM                                                                                                    | J      |
|                 | <ul> <li>•     <li>1     <li>2</li> <li>3</li> <li>4</li> <li>5</li> <li>6</li> <li>7</li> </li></li></ul>                                                                                                    | pianosoft                                                                                                    | Title<br>DAC 1167 FROM TH<br>Wadre De La Tierra<br>Behind The Waterfall/J<br>Rejum To The Earth<br>Heartsounds<br>Avhibter Shade C/ Pal                                                                                                    | B<br>E HEART - DAVID LANZ<br>Desert Rain                                             | Comment                                 | David Lan:                                           | z Songs<br>D<br>Rating | E<br>Filename<br>madretra.fil<br>waterfal.fil<br>return.fil<br>hrtsound.fil<br>whiter.fil                                                                                                    | F<br>Length<br>03:23<br>04:14<br>03:35<br>07:06<br>07:06                                                                                                    | G<br>Played Count | H<br>Date<br>8 Dec 25, 2006 12:54 PM<br>10 Dec 25, 2006 12:54 PM<br>9 Dec 25, 2006 12:54 PM<br>9 Dec 25, 2006 12:54 PM<br>10 Dec 25, 2006 12:54 PM                                                                                                    | Last Played<br>Mar 8, 2009 3:38 PM<br>Mar 8, 2009 3:42 PM<br>Mar 8, 2009 3:45 PM<br>Mar 8, 2009 3:45 PM<br>Mar 8, 2009 3:03 PM                                                                                                    | J      |
|                 | 0 1 2 3 4 5 6 7 8                                                                                                    | Planosoft<br>1<br>2<br>3<br>4<br>5<br>6                                                                                                    | Title<br>DAC 1167 FROM TH<br>Madre De La Tierra<br>Behind The Waterfall/U<br>Regum To The Earth<br>Heartsounds<br>Wihiter Shade Of Pal<br>Leaves On The Seine                                                                                                    | B<br>E HEART - DAVID LANZ<br>Desert Rain                                             | Comment                                 | C David Lan:                                         | z Songs<br>D<br>Rating | E<br>Filename<br>madretra.fil<br>watertin.fil<br>return.fil<br>hitsound.fil<br>white.fil<br>seiter.fil                                                                                                    | F<br>Length<br>03:23<br>04:14<br>03:35<br>07:06<br>07:06<br>04:26                                                                                                    | G<br>Played Count | H<br>Date<br>6 Dec 25, 2006 12:54 PM<br>10 Dec 25, 2006 12:54 PM<br>9 Dec 25, 2006 12:54 PM<br>9 Dec 25, 2006 12:54 PM<br>11 Dec 25, 2006 12:54 PM<br>11 Dec 25, 2006 12:54 PM                                                                                                    | Last Played<br>Mar 8, 2009 3:38 PM<br>Mar 8, 2009 3:42 PM<br>Mar 8, 2009 3:46 PM<br>Mar 8, 2009 3:53 PM<br>Mar 8, 2009 4:00 PM<br>Mar 8, 2009 4:05 PM                                                                                                    | J      |
|                 | A     Constant     Constant     Cons | planosoft<br>1<br>2<br>3<br>4<br>5<br>6                                                                                                    | Title<br>DAC 1167 FROM TH<br>Wadre De La Tierra<br>Behind The Waterfall/<br>Return To The Earth<br>Heartsounds<br>AWhiter Shade Of Pai<br>Leaves On The Seine<br>Dencino On The Wall                                                                                                    | 8<br>E HEART - DAVID LANZ<br>Desert Rain<br>9                                        | Comment                                 | David Lan.                                           | z Songs<br>D<br>Rating | E<br>Filename<br>madretra_fil<br>weborfal.fil<br>retorm.fil<br>hrtsound.fil<br>white.fil<br>seine.fil<br>weilt fil                                                                                                    | F<br>Length<br>03:23<br>04:14<br>03:35<br>07:06<br>07:06<br>04:26<br>03:47                                                                                                    | G<br>Played Count | H<br>Date<br>8 Dec 25, 2006 12:54 PM<br>10 Dec 25, 2006 12:54 PM<br>9 Dec 25, 2006 12:54 PM<br>9 Dec 25, 2006 12:54 PM<br>11 Dec 25, 2006 12:54 PM<br>11 Dec 25, 2006 12:54 PM<br>10 Dec 25, 2006 12:54 PM                                                                                                    | I<br>Last Played<br>Mar 8, 2009 3:38 PM<br>Mar 8, 2009 3:42 PM<br>Mar 8, 2009 3:45 PM<br>Mar 8, 2009 3:53 PM<br>Mar 8, 2009 4:00 PM<br>Mar 8, 2009 4:00 PM<br>Mar 8, 2009 4:00 PM                                                                                                    |        |
|                 | <ul> <li>•     <li>•     <li>•     <li>•     <li>•     <li>•     <li>•     <li>•     <li>•     <li>•     <li>•     <li>•     <li>•     <li>•     <li>•     <li>•     <li>•     <li>•     <li>•     <li>•     <li>•     <li>•     <li>•     </li> <li>•     </li> <li>•     </li> <li>•     </li> <li>•     </li> <li>•     </li> <li>•     </li> <li>•     </li> <li>•     </li> <li>•     </li> <li>•     </li> <li>•     </li> <li>•     </li> <li>•     </li> <li>•     </li> <li>•     </li> <li>•      </li> <li>•      </li> <li>•      </li> <li>•      </li> <li>•     </li> <li>•      </li> <li>•      </li> <li>•     </li> <li>•      </li> <li>•       </li> <li>•      </li> <li>•      </li> <li>•      </li> <lp>•      </lp></li> <lp>•</lp></li></li></li></li></li></li></li></li></li></li></li></li></li></li></li></li></li></li></li></li></li></ul>                                                                                                    | Pianosoft 1<br>1<br>2<br>3<br>4<br>5<br>6                                                                                                    | Title<br>DAC 1167 FROM TH<br>Wadre De La Tierra<br>Behind The Waterfall/R<br>Return To The Earth<br>Heartsounds<br>Avhiter Shade Of Pal<br>Leaves On The Seine<br>Dancing On The Valil                                                                                                    | B<br>E HEART - DAVID LANZ<br>Desert Rain<br>e                                        | Comment                                 | C David Lan:                                         | z Songs<br>D<br>Rating | E<br>Flename<br>waterta.fil<br>waterta.fil<br>return.fil<br>hirtsound.fil<br>white.fil<br>seine.fil<br>wall.fil<br>cis.tef.fil                                                                                                    | F<br>Length<br>03:23<br>04:14<br>03:35<br>07:06<br>07:06<br>04:28<br>03:47<br>06:07                                                                                                    | G<br>Played Count | H<br>Date<br>8 Dec 25, 2006 12:54 PM<br>10 Dec 25, 2006 12:54 PM<br>9 Dec 25, 2006 12:54 PM<br>11 Dec 25, 2006 12:54 PM<br>11 Dec 25, 2006 12:54 PM<br>10 Dec 25, 2006 12:54 PM<br>10 Dec 25, 2006 12:54 PM<br>10 Dec 25, 2006 12:54 PM                                                                                                    | Last Played<br>Mar 8, 2009 3:38 PM<br>Mar 8, 2009 3:42 PM<br>Mar 8, 2009 3:45 PM<br>Mar 8, 2009 3:53 PM<br>Mar 8, 2009 4:00 PM<br>Mar 8, 2009 4:05 PM<br>Mar 8, 2009 4:05 PM<br>Mar 8, 2009 4:05 PM                                                                                                    | J      |
|                 | <ul> <li>●</li> <li>●</li> <li>1</li> <li>2</li> <li>3</li> <li>4</li> <li>5</li> <li>6</li> <li>7</li> <li>8</li> <li>9</li> <li>9</li> <li>1</li> </ul>                                                                                                    | pianosoft<br>1<br>2<br>3<br>4<br>5<br>6<br>7<br>7<br>8                                                                                                    | Title<br>OAC 1167 FROM TH<br>Madre De La Tierra<br>Behind The Waterfall/I<br>Return To The Earth<br>Heartsounds<br>AWhiter Shade Of Pab<br>Leaves On The Seine<br>Dancing On The Wall<br>Cristofor's Dream<br>Dark Horse                                                                                                    | B<br>E HEART - DAVID LANZ<br>Desert Rain                                             | Comment                                 | David Lan:                                           | z Songs<br>D<br>Rating | E<br>Filename<br>madretra.fil<br>waterfal.fil<br>return.fil<br>hrtsound.fil<br>white.fil<br>seine.fil<br>wail.fil<br>cristof.fil<br>bose.fil                                                                                                    | F<br>Length<br>03:23<br>04:14<br>03:35<br>07:06<br>07:06<br>04:28<br>03:47<br>06:07<br>04:12                                                                                                    | G<br>Played Count | H Date 6 Dec 25, 2006 12:54 PM 10 Dec 25, 2006 12:54 PM 9 Dec 25, 2006 12:54 PM 9 Dec 25, 2006 12:54 PM 11 Dec 25, 2006 12:54 PM 11 Dec 25, 2006 12:54 PM 10 Dec 25, 2006 12:54 PM 8 Dec 25, 2006 12:54 PM 10 Dec 25, 2006 12:54 PM 10 Dec 25, 2006 12 | I<br>Last Played<br>Mar 8, 2009 3:38 PM<br>Mar 8, 2009 3:42 PM<br>Mar 8, 2009 3:45 PM<br>Mar 8, 2009 4:50 PM<br>Mar 8, 2009 4:50 PM<br>Mar 8, 2009 4:50 PM<br>Mar 8, 2009 4:15 PM<br>Mar 8, 2009 4:15 PM                                                                                                    | J      |
|                 | <ul> <li>●</li> <li>●</li> <li>1</li> <li>2</li> <li>3</li> <li>4</li> <li>5</li> <li>6</li> <li>7</li> <li>7</li> <li>8</li> <li>9</li> <li>10</li> <li>11</li> </ul>                                                                                                    | planosoft<br>1<br>2<br>3<br>4<br>5<br>6<br>7<br>8<br>9                                                                                                    | Title<br>DAC 1167 FROM TH<br>Wadre De La Tierra<br>Seinio The Vaterfall/U<br>Return To The Earth<br>Heartsounds<br>Whiter Shade Of Pal<br>Leaves On The Seine<br>Danding On The Wall<br>Cristofor's Dream<br>Dark Horse<br>Darki Horse<br>Darki Soper                                                                                                    | B<br>E HEART - DAVID LANZ<br>Desert Rain                                             | Comment                                 | C David Lan:                                         | z Songs<br>D<br>Rating | E<br>Flename<br>madretus.fil<br>watertal.fil<br>return.fil<br>hiftsound.fil<br>white:fil<br>seine.fil<br>watt.fil<br>cristef.fil<br>borse.fil                                                                                                    | F<br>Length<br>03:23<br>04:14<br>03:35<br>07:06<br>07:06<br>04:28<br>03:47<br>06:07<br>04:12                                                                                                    | G<br>Played Count | H<br>Date<br>8 Dac 25, 2006 12:54 PM<br>10 Dac 25, 2006 12:54 PM<br>9 Dac 25, 2006 12:54 PM<br>11 Dac 25, 2006 12:54 PM<br>10 Dac 25, 2006 12:54 PM<br>10 Dac 25, 2006 12:54 PM<br>10 Dac 25, 2006 12:54 PM<br>9 Dac 25, 2006 12:54 PM                                                                                                    | I<br>Last Played<br>Mar 8, 2009 3:38 PM<br>Mar 8, 2009 3:42 PM<br>Mar 8, 2009 3:42 PM<br>Mar 8, 2009 4:00 PM<br>Mar 8, 2009 4:00 PM<br>Mar 8, 2009 4:05 PM<br>Mar 8, 2009 4:05 PM<br>Mar 8, 2009 4:20 PM                                                                                                    | J      |
|                 | <ul> <li>●</li> <li>2</li> <li>3</li> <li>4</li> <li>5</li> <li>6</li> <li>6</li> <li>7</li> <li>8</li> <li>9</li> <li>10</li> <li>11</li> <li>12</li> <li>13</li> </ul>                                                                                                    | planosoft<br>1<br>2<br>3<br>4<br>5<br>6<br>7<br>7<br>8<br>9<br>9<br>user                                                                                                    | Title<br>DAC 1167 FROM TH<br>Water De La Tierra<br>Behind The Waterfall/<br>Reaum To The Earth<br>Heartsounds O<br>Whiter Shade C7<br>Eavers On The Serie<br>Dancing On The Wall<br>Cristoforis Dream<br>Dark Horse<br>David Lanz Songs<br>David Lanz Songs                                                                                                    | B<br>E HEART - DAVID LANZ<br>Jesert Rain<br>e                                        | Comment                                 | David Lan.                                           | z Songs<br>D<br>Rating | E<br>Flename<br>madretra.fil<br>waterfalf.li<br>return.fil<br>https://disease.fil<br>wall.fil<br>cristoff.fil<br>horse.fil<br>barse.fil                                                                                                    | F<br>Length<br>03:23<br>04:14<br>03:35<br>07:06<br>07:06<br>07:06<br>04:28<br>03:47<br>06:07<br>04:12<br>03:30                                                                                                    | G<br>Played Count | H<br>Date<br>8 Dec 25, 2006 12:54 PM<br>10 Dec 25, 2006 12:54 PM<br>9 Dec 25, 2006 12:54 PM<br>9 Dec 25, 2006 12:54 PM<br>11 Dec 25, 2006 12:54 PM<br>10 Dec 25, 2006 12:54 PM<br>8 Dec 25, 2006 12:54 PM<br>9 Dec 25, 2006 12:54 PM                                                                                                    | I<br>Last Played<br>Mar 8, 2009 3:38 PM<br>Mar 8, 2009 3:38 PM<br>Mar 8, 2009 3:39 PM<br>Mar 8, 2009 4:09 PM<br>Mar 8, 2009 4:09 PM<br>Mar 8, 2009 4:09 PM<br>Mar 8, 2009 4:19 PM<br>Mar 8, 2009 4:20 PM                                                                                                    | J      |
|                 | <ul> <li>♦     <li>1     <li>2     <li>3</li> <li>4</li> <li>5</li> <li>6</li> <li>7</li> <li>8</li> <li>9</li> <li>9</li> <li>10</li> <li>11</li> <li>12</li> <li>13</li> <li>14</li> </li></li></li></ul>                                                                                                    | planosoft<br>1<br>2<br>3<br>4<br>4<br>5<br>6<br>7<br>8<br>9<br>9<br>9<br>9<br>9<br>9<br>9<br>9                                                                                                    | The<br>DAC 1167 FROM TH<br>Wadre De La Tierra<br>Behind The Waterfall()<br>Resum To The Waterfall()<br>Kesum To The Waterfall<br>Leaves On The Seine<br>Dancing On The Waterfall<br>Dark Horse<br>David Lanz Songs<br>Behind the Waterfall<br>Bening on the Waterfall                                                                                                    | B<br>E HEART - DAVID LANZ<br>Desert Rain<br>e                                        | Comment                                 | David Lan.                                           | z Songs<br>D<br>Rating | E<br>Flerame<br>madreta.fil<br>watertal.fil<br>resum.fil<br>htris.ouro.fil<br>watertal.fil<br>seine.fil<br>wat.fil<br>crisub.fil<br>hors.fil<br>Behind FleWbardall.mid<br>Danoign on the (Badin) Vision et                                                                                                    | F<br>Length<br>03:23<br>04:14<br>03:35<br>07:06<br>07:06<br>07:06<br>04:28<br>03:47<br>06:07<br>04:12<br>03:30                                                                                                    | G<br>Played Count | H Date 8 Dec 25,2006 12:54 PM 0 Dec 25,2006 12:54 PM 9 Dec 25,2006 12:54 PM 10 Dec 25,2006 12:54 PM 11 Dec 25,2006 12:54 PM 10 Dec 25,2006 12:54 PM 9 Dec 25,2006 12:54 PM 9 Dec 25,2006 12:54 PM 9 Dec 25,2006 12:54 PM 9 Dec 25,2006 12:54 PM                                                                                                    | I<br>Last Played<br>Mar 8, 2009 3:38 PM<br>Mar 8, 2009 3:42 PM<br>Mar 8, 2009 3:45 PM<br>Mar 8, 2009 4:00 PM<br>Mar 8, 2009 4:00 PM<br>Mar 8, 2009 4:39 PM<br>Mar 8, 2009 4:30 PM<br>Mar 8, 2009 4:20 PM<br>Mar 8, 2009 4:20 PM                                                                                                    | J      |
|                 | <ul> <li>♦</li> <li>1</li> <li>2</li> <li>3</li> <li>4</li> <li>4</li> <li>5</li> <li>6</li> <li>7</li> <li>7</li> <li>8</li> <li>9</li> <li>9</li> <li>10</li> <li>11</li> <li>12</li> <li>13</li> <li>14</li> <li>14</li> </ul>                                                                                                    | planosoft 1<br>2<br>3<br>3<br>4<br>5<br>6<br>7<br>8<br>8<br>9<br>9<br>9<br>9<br>9<br>9<br>9<br>9<br>9<br>9<br>9<br>9<br>9<br>9<br>9                                                                                                    | Title<br>DAC 1167 FROM TH<br>Wadre Do La Tierra<br>Behind The Waterfall<br>Reaum To The Earth<br>Heartsounds<br>Whiter Shade Of Pal<br>Leaves On The Seline<br>Dark Honse<br>David Lanz Songs<br>David Lanz Songs<br>David Lanz Songs<br>David Lanz Songs<br>David Lanz Songs                                                                                                    | B<br>HEART - DAVID LANZ<br>Desert Rain<br>e                                          | Comment                                 | C C                                                  | z Songs<br>D<br>Rating | E<br>Flename<br>madretra.fil<br>watertaf.fil<br>return.fil<br>https:und.fil<br>watertaf.fil<br>seine.fil<br>watef.fil<br>borse.fil<br>Behind TheWatertall mid<br>Danoing on the (Benin) Water<br>Danoing on the (Benin) Marka                                                                                                    | F<br>Length<br>03:23<br>04:14<br>03:35<br>07:06<br>04:28<br>03:47<br>06:07<br>04:12<br>03:30<br>k03:42<br>06:07                                                                                                    | G<br>Played Count | H Date 0 Dec 25, 2006 12:54 PM 10 Dec 25, 2006 12:54 PM 10 Dec 25, 2006 12:54 PM 9 Dec 25, 2006 12:54 PM 11 Dec 25, 2006 12:54 PM 11 Dec 25, 2006 12:54 PM 9 Dec 25, 2006 12:54 PM 9 Dec 25, 2006 12:54 PM 9 Dec 25, 2006 12:54 PM 10 Dec 53, 2006 12:54 PM 10 Dec 53, 2006 12:54 PM 10 Dec 54, 5006 12:54 PM 10 Dec 54, 5006 12: | I<br>Last Played<br>Mar 8, 2009 3:38 PM<br>Mar 8, 2009 3:38 PM<br>Mar 8, 2009 3:39 PM<br>Mar 8, 2009 4:29 PM<br>Mar 8, 2009 4:09 PM<br>Mar 8, 2009 4:09 PM<br>Mar 8, 2009 4:20 PM<br>Mar 1, 2009 1:05 PM<br>Mar 6, 2009 4:29 PM                                                                                                    |        |
|                 | <ul> <li>♦     <li>↓         </li> <li>↓         </li> <li>↓         </li> <li>↓         </li> <li>↓         </li> <li>↓         </li> <li>↓         </li> <li>↓         </li> <li>↓         </li> <li>↓         </li> <li>↓         </li> <li>↓         </li> <li>↓         </li> <li>↓      </li> <li>↓     </li> <li>↓      </li> <li>↓      </li> </li> <li>↓      </li></ul>                                                                                                    | planosoft 1<br>2<br>3<br>4<br>5<br>6<br>6<br>7<br>7<br>8<br>8<br>9<br>9<br>9<br>9<br>9<br>9<br>9<br>9<br>9<br>9<br>9<br>9<br>9<br>9<br>9<br>9                                                                                                    | Title<br>DAC 1167 FROM TH<br>Wadre De La Tierra<br>Behind The Waturfall/<br>Keaum To The Waturfall<br>Keaum Son The Seine<br>Bending Con The Seine<br>Danking Con The Seine<br>Danking Con the Waturfall<br>Behind me Waturfall<br>Banding on the Berlin<br>Eagle's Path<br>Ciestofich Dance                                                                                                    | B<br>E KEART - DAVID LANZ<br>Desert Rain<br>e                                        | Comment                                 | C David Lan.                                         | z Songs<br>D<br>Rating | E<br>Flename<br>madretra fil<br>return fil<br>return fil<br>return fil<br>return fil<br>return fil<br>water fil<br>water fil<br>water fil<br>water fil<br>behind The Water fail mid<br>Behind The Water fail mid<br>Behind the Water fail mid<br>Behind the Water fail mid<br>Behi                                                                                                    | F<br>Length<br>03:23<br>04:14<br>03:35<br>07:06<br>07:06<br>07:07<br>07:06<br>07:06<br>07:06<br>07:07<br>07:07<br>00<br>00000000                                                                                                    | G<br>Played Count | H Date 6 Dec 25, 2006 12:54 PM 10 Dec 25, 2006 12:54 PM 9 Dec 25, 2006 12:54 PM 10 Dec 25, 2006 12:54 PM 10 Dec 25, 2006  | I<br>Last Played<br>Mar 8, 2009 3:38 PM<br>Mar 8, 2009 3:38 PM<br>Mar 8, 2009 3:38 PM<br>Mar 8, 2009 4:39 PM<br>Mar 8, 2009 4:39 PM<br>Mar 8, 2009 4:39 PM<br>Mar 8, 2009 4:39 PM<br>Mar 9, 2009 4:29 PM<br>Mar 1, 2009 1:03 PM<br>Mar 1, 2009 1:03 PM                                                                                                    |        |
|                 | <ul> <li>•     <li>•     </li> <li>•     </li> <li>•     </li> <li>•     </li> <li>•     </li> <li>•     </li> <li>•     </li> <li>•     </li> <li>•     </li> <li>•      </li> <li>•      </li> <li>•     </li> <li>•     </li> <li>•     </li> <li>•      </li> <li>•     </li> <li>•      </li> <li>•      </li> <li>•      </li> <li>•      </li> <li>•      </li> <li>•      </li> <li>•      </li> <li>•      </li> <li>•      </li> <li>•      </li> <li>•      </li> <li>•      </li> <li>•      </li> <li>•      </li> </li> <li>•      </li> <li>•      </li> <li>•      </li> <li>•      </li> <li>•      </li> <li>•      </li> <li>•      </li> <li>•      </li> <li>•      </li> <li>•      </li> <li>•      </li> <li>•      </li> <li>•      </li> <li>•</li></li></li></li></li></li></li></li></li></li></li></li></li></li></li></li></li></li></li></li></li></li></li></li></li></li></li></li></li></li></li></li></li></ul>                                                                                                    | planosoft  <br>planosoft  <br>2<br>3<br>4<br>6<br>6<br>9<br>9<br>user  <br>1<br>2<br>3<br>4<br>4<br>4<br>4<br>6<br>9<br>9<br>1<br>1<br>1<br>2<br>1<br>1<br>2<br>1<br>1<br>2<br>1<br>1<br>2<br>1<br>1<br>2<br>1<br>1<br>2<br>1<br>1<br>2<br>1<br>1<br>2<br>1<br>1<br>2<br>1<br>1<br>2<br>1<br>1<br>1<br>2<br>1<br>1<br>1<br>2<br>1<br>1<br>1<br>2<br>1<br>1<br>1<br>1<br>2<br>1<br>1<br>1<br>1<br>1<br>1<br>1<br>1<br>1<br>1<br>1<br>1<br>1                                  | Title<br>DAC 1167 FROM TH<br>Wadre Do La Tierra<br>Benind The Waterfall<br>Reams Do The Same<br>Authors Shade Of Pala<br>Leaves On The Seline<br>Janding On The Wall<br>Cristoforis Deam<br>David Lanz Songs<br>David Lanz Songs<br>David Lanz Songs<br>David Lanz Songs<br>David Canz Songs<br>David Canz Song                                                                                                    | B<br>E HEART - DAVID LANZ<br>Desert Rain<br>e                                        | Comment                                 | []David Lan.<br>C                                    | z Songs<br>D<br>Rating | E<br>Flerame<br>madreta.fl<br>waterta.fl<br>Waterta.fl<br>Waterta.fl<br>Waterta.fl<br>Waterta.fl<br>Behind TheWatertall.mid<br>David Lenc-Eagle's Path.mid<br>David Lenc-Eagle's Path.mid<br>David Lenc-Eagle's Path.mid                                                                                                    | F<br>Length<br>03:23<br>04:14<br>03:35<br>07:06<br>07:06<br>03:47<br>06:07<br>04:12<br>03:30<br>ik 03:42<br>06:49<br>05:50<br>04:02                                                                                                    | G<br>Played Count | H           Date           8         Dac 25,2006 12.54 PM           10         Dac 25,2006 12.54 PM           10         Dac 25,2006 12.54 PM           10         Dac 25,2006 12.54 PM           11         Dac 25,2006 12.54 PM           10         Dac 25,2006 12.54 PM           10         Dac 25,2006 12.54 PM           10         Dac 25,2006 12.54 PM           10         Dac 25,2006 12.54 PM           9         Dac 6,2005 12.54 PM           9         Dac 6,2005 12.54 PM           9         Dac 6,2005 12.54 PM           9         Dac 6,2005 12.54 PM           9         Dac 6,2005 13.54 PM           9         Dac 6,2005 15.24 PM           9         Dac 6,2005 15.24 PM           9         Dac 6,2005 15.24 PM           9         Dac 6,2005 15.24 PM           9         Dac 6,2005 15.24 PM           9         Dac 6,2005 15.24 PM           9         Dac 6,2005 15.24 PM           9         Dac 6,2005 15.24 PM           9         Dac 6,2005 15.24 PM           9         Dac 6,2005 15.54 PM                                                                                                    | Last Played<br>Mar 8, 2009 3:38 PM<br>Mar 8, 2009 3:48 PM<br>Mar 8, 2009 3:45 PM<br>Mar 8, 2009 3:45 PM<br>Mar 8, 2009 4:09 PM<br>Mar 8, 2009 4:09 PM<br>Mar 8, 2009 4:09 PM<br>Mar 8, 2009 4:20 PM<br>Mar 1, 2009 10:50 PM<br>Mar 1, 2009 10:50 PM<br>Mar 1, 2009 10:57 PM                                                                                                    |        |
|                 | <ul> <li>♦</li> <li>1</li> <li>2</li> <li>2</li> <li>3</li> <li>4</li> <li>5</li> <li>6</li> <li>7</li> <li>7</li> <li>8</li> <li>9</li> <li>10</li> <li>11</li> <li>12</li> <li>13</li> <li>14</li> <li>15</li> <li>16</li> <li>17</li> </ul>                                                                                                    | pianosoft<br>2<br>3<br>4<br>5<br>6<br>6<br>7<br>7<br>7<br>8<br>9<br>9<br>9<br>9<br>9<br>9<br>9<br>9<br>1<br>1<br>2<br>3<br>3<br>4<br>4<br>5<br>5<br>5<br>6<br>6<br>7<br>7<br>7<br>7<br>8<br>9<br>9<br>9<br>9<br>9<br>1<br>1<br>1<br>1<br>1<br>1<br>1<br>1<br>1<br>1<br>1<br>1<br>1<br>1                                                                                                    | Title<br>DAC 1167 FROM TH<br>Madre Do La Tierra<br>Behind The Waterfall<br>Resum To The Earth<br>Heartsounds<br>Whiter Shade Of Pail<br>Eavers On The Seine<br>Daniding On The Waterfall<br>Behind The Waterfall<br>Behind The Waterfall<br>Eavige's Path<br>Cristofris Dream<br>Dancing on the Berlin<br>Eavies on the Series<br>Dance on the Series<br>Dance on the Series<br>Dance on the Series                                                                                                    | B<br>E HEART - DAVID LANZ<br>Desert Rain<br>e                                        | Comment                                 | C David Lan:                                         | z Songs<br>D<br>Rating | E<br>Filename<br>madreto fil<br>watchtal fil<br>return fil<br>hfosond fil<br>wattal<br>basins fil<br>wattal<br>basins fil<br>basins fi                                                                                                    | F<br>Length<br>03:23<br>04:14<br>03:35<br>07:06<br>07:06<br>07:06<br>07:06<br>03:47<br>06:07<br>04:12<br>03:30<br>ic 03:42<br>05:50<br>06:50<br>04:02<br>02:50                                                                                                    | G<br>Played Count | H           Date         6         Dec 25, 2006 12:54 PM           10         Dec 25, 2006 12:54 PM         Dec 25, 2006 12:54 PM           9         Dec 25, 2006 12:54 PM         Dec 25, 2006 12:54 PM           10         Dec 25, 2006 12:54 PM         Dec 25, 2006 12:54 PM           10         Dec 25, 2006 12:54 PM         Dec 25, 2006 12:54 PM           9         Dec 6, 2005 13:54 PM         Dec 25, 2006 13:54 PM           9         Dec 6, 2005 13:54 PM         Dec 6, 2005 13:54 PM           9         Dec 6, 2005 13:54 PM         Dec 6, 2005 13:54 PM           9         Dec 6, 2005 13:54 PM         Dec 6, 2005 13:54 PM           9         Dec 6, 2005 13:54 PM         Dec 6, 2005 13:54 PM           9         Dec 6, 2005 13:54 PM         Dec 6, 2005 13:54 PM                                                                                                    | I<br>Last Playd<br>Mar 6, 2009 3.36 PM<br>Mar 6, 2009 3.42 PM<br>Mar 6, 2009 3.42 PM<br>Mar 6, 2009 3.53 PM<br>Mar 6, 2009 4.05 PM<br>Mar 6, 2009 4.05 PM<br>Mar 6, 2009 4.05 PM<br>Mar 1, 2009 10.50 PM<br>Mar 1, 2009 10.50 PM<br>Mar 1, 2009 10.50 PM<br>Mar 1, 2009 10.11 PM<br>Mar 1, 2009 10.11 PM<br>Mar 1, 2009 10.11 PM                                                                                                    |        |
|                 | <ul> <li>♦         1         2         2         3         4         5         6         6         7         7         8         9         9         100         111         112         133         144         155         160         117         118         160         117         118         101         111         112         133         144         155         160         177         188         177         188      </li> </ul>                                                                                                    | pianosoft<br>pianosoft<br>2 2<br>3 3<br>4 4<br>5 5<br>6 1<br>7 1<br>8<br>9<br>user<br>1<br>2 2<br>3 3<br>4 4<br>5 5<br>6 1<br>7 1<br>8<br>9<br>0<br>0<br>1<br>1<br>1<br>2<br>1<br>1<br>1<br>1<br>1<br>1<br>1<br>1<br>1<br>1<br>1<br>1<br>1                                                                                                    | Title<br>DAC 1167 FROM TH<br>Madre Da La Tierra<br>Selund The Waterfall/<br>Return To The Earn<br>Heatrounds<br>Whiter Shade of Pala<br>Whiter Shade of Pala<br>Cristofors Dream<br>Dark Horas<br>Dark Horas<br>Dark Jonas<br>Dark Horas<br>Dark Horas<br>D | B<br>E HEART - DAVID LANZ<br>Desert Rain                                             | Comment                                 | C David Lan:                                         | z Songs<br>D<br>Rating | E<br>Flerame<br>madrets.fil<br>waterfall fil<br>return.fil<br>filmsound.fil<br>meturn.fil<br>filmsound.fil<br>water.fil<br>water.fil<br>water.fil<br>water.fil<br>backson fil<br>water.fil<br>backson fil<br>backson fil<br>ba                                                                                                    | F<br>Length<br>03:23<br>04:14<br>03:35<br>07:06<br>07:06<br>07:06<br>03:47<br>06:07<br>04:12<br>03:30<br>ic 03:42<br>06:39<br>05:50<br>04:02<br>02:59<br>02:29                                                                                                    | G<br>Played Count | H           Date         0           0         0         0.25.2006         7.25.4 PM           0         0         0.25.2006         7.25.4 PM           0         0         0.25.2006         7.25.4 PM           10         0         0.25.2006         7.25.4 PM           10         0         0.25.2006         7.25.4 PM           10         0         2.25.2006         7.25.4 PM           0         0         0.25.2006         7.25.4 PM           0         0.06.25.2006         7.25.4 PM           0         0.06.25.2006         7.25.4 PM           0         0.06.25.2006         7.25.4 PM           0         0.06.25.2006         7.25.4 PM           0         0.06.25.000         7.25.4 PM           0         0.06.6.2000         1.55 PM           0         0.06.6.000         1.55 PM           0         0.06.6.000         1.55 PM           0         0.06.6.000         1.56 PM                                                                                                    | 1<br>Last Played<br>Mr. 6, 2009 3.8 PM<br>Mr. 6, 2009 3.4 CPH<br>Mr. 6, 2009 3.4 CPH<br>Mr. 6, 2009 3.4 CPH<br>Mr. 6, 2009 3.5 PM<br>Mr. 6, 2009 4.0 CPM<br>Mr. 6, 2004 4.0 CPM<br>Mr. 6, 2004 4.0 CPM<br>Mr. 6, 2004 4.0 CPM<br>Mr. 6, 2004 4.0 CPM<br>Mr. 1, 2009 11.0 CPM<br>Mr. 1, 2009 11.1 CPM<br>Mr. 1, 2009 11.1 CPM<br>Mr. 1, 2009 11.1 CPM                                                                                                    |        |
|                 | <ul> <li>♦</li> <li>1</li> <li>2</li> <li>3</li> <li>4</li> <li>5</li> <li>6</li> <li>7</li> <li>8</li> <li>9</li> <li>9</li> <li>10</li> <li>11</li> <li>12</li> <li>13</li> <li>14</li> <li>15</li> <li>16</li> <li>16</li></ul>                                                                                                    | pianosoft<br>1<br>2<br>3<br>3<br>4<br>6<br>6<br>7<br>7<br>7<br>7<br>8<br>8<br>4<br>4<br>5<br>5<br>6<br>8<br>9<br>4<br>1<br>1<br>1<br>2<br>2<br>3<br>3<br>4<br>5<br>5<br>5<br>7<br>7<br>7<br>7<br>7<br>7<br>7<br>7<br>7<br>7<br>7<br>7<br>7<br>7<br>7<br>7                                                                                                    | Title<br>OAC 1167 FROM TH<br>Water Do La Tierra<br>Behind The Wateratil/<br>Resum To The Earth<br>Heartsounds<br>Whiter Shade Of Pail<br>Eavers On The Seine<br>Danking On The Wateratil<br>Eavers On The Seine<br>Danking on the Berlin<br>Eavers On The Stere<br>Cristofr's Dream<br>Leaves on The Stere<br>Danking on the Berlin<br>Eavers on The Stere<br>Danking Charles on The Stere                                                                                                    | B<br>E HEART - DAVID LANZ<br>Desert Rain<br>e<br>wall                                | Comment                                 | C David Lan.                                         | z Songs<br>D<br>Rating | E<br>Parame<br>madetas 8<br>wates 8<br>wates 9<br>wates 9<br>wates 9<br>wat | F           Length           03:23           04:14           03:35           07:06           07:06           03:347           06:07           04:12           03:30           i≤ 03:42           06:42           03:30           i≤ 03:42           06:42           04:59           03:19                                                                                                    | G<br>Played Count | H           Date         8           8         Dec 25.2006         12.54 FPA           9         Dec 25.2006         12.54 FPA           9         Dec 25.2006         12.54 FPA           9         Dec 25.2006         12.54 FPA           10         Dec 25.2006         12.54 FPA           10         Dec 25.2006         12.54 FPA           10         Dec 25.2006         12.54 FPA           10         Dec 25.2006         12.54 FPA           10         Dec 26.2006         13.54 FPA           10         Dec 26.2005         13.54 FPA           10         Dec 26.2005         13.54 FPA           10         Dec 26.2005         13.54 FPA           10         Dec 26.2005         13.54 FPA           10         Dec 26.2005         13.54 FPA           10         Dec 26.0005         13.54 FPA           10         Dec 26.0005         13.54 FPA           10         Dec 26.0005         13.54 FPA           10         Dec 26.0005         13.54 FPA           10         Dec 26.0005         13.54 FPA           10         Dec 26.0005         14.54 FPA           10         Dec 26.00                                                                                                    | Last Played<br>Mor. 8, 2003 3.8 PM<br>Mor. 8, 2003 3.8 PM<br>Mor. 9, 2003 3.4 PM<br>Mor. 9, 2003 3.4 PM<br>Mor. 9, 2003 3.4 PM<br>Mor. 9, 2003 4.0 PM<br>Mor. 9, 2004 4.0 PM<br>Mor. 9, 2004 4.0 PM<br>Mor. 9, 2004 4.0 PM<br>Mor. 9, 2004 4.0 PM<br>Mor. 9, 2004 4.0 PM<br>Mor. 1, 2000 1105 PM<br>Mor. 1, 2000 1150 PM<br>Mor. 1, 2000 1151 PM<br>Mor. 1, 2000 1111 PM<br>Mor. 1, 2000 1111 PM<br>Mor. 1, 2000 1111 PM<br>Mor. 1, 2000 1111 PM                                                                                                    |        |
|                 | <ul> <li>♦</li> <li>1</li> <li>2</li> <li>3</li> <li>4</li> <li>5</li> <li>6</li> <li>7</li> <li>7</li> <li>8</li> <li>9</li> <li>10</li> <li>111</li> <li>12</li> <li>13</li> <li>14</li> <li>15</li> <li>16</li> <li>17</li> <li>18</li> <li>19</li> <li>200</li> <li>21</li> </ul>                                                                                                    | planosoft 1<br>planosoft 1<br>2<br>3<br>4<br>4<br>5<br>6<br>7<br>8<br>4<br>4<br>4<br>5<br>1<br>2<br>2<br>3<br>3<br>4<br>4<br>5<br>5<br>6<br>7<br>8<br>9<br>9<br>9<br>9<br>9<br>9<br>9<br>9<br>9<br>9<br>9<br>9<br>9                                                                                                    | Title<br>DAC 1167 FROM TH<br>Aladre De La Tierra<br>Selvind The Waterfall/<br>Return To The Earth<br>Ventre Stands of Pala<br>Seaves On The Selvine<br>Dank Honse<br>Dank Honse<br>Dank Jonse<br>Benind ne Waterfall<br>Selving on the Benin<br>Engles Path<br>Cristofors Dream<br>Leaves on the Sine<br>Cristofors Dream<br>Leaves on the Sine<br>Doream of the Forgote                                                                                                    | E<br>HEART - DAVID LANZ<br>Desert Rain<br>e<br>wall                                  | Comment                                 | C David Lan.                                         | z Songs<br>D<br>Rating | E<br>Flaname<br>madrata 81<br>waterta 81<br>waterta 81<br>waterta 81<br>waterta 81<br>waterta 81<br>waterta 81<br>Behnot Tervitaenta mid<br>Duonogi en de (behn) mid<br>Duonogi en de (behn)<br>Mid<br>PanNoto MO<br>paternal<br>ocaratomid<br>constrolind<br>ocaratomid<br>constrolind                                                                                                    | F<br>Length<br>03:23<br>04:14<br>03:35<br>07:06<br>03:42<br>04:26<br>03:47<br>06:07<br>04:12<br>03:30<br>06:49<br>06:49<br>06:50<br>04:02<br>06:49<br>06:50<br>04:02<br>06:49<br>06:50                                                                                                    | G<br>Played Count | H           Date         0           0         Dec 25, 2006 12 54 PM           0         Dec 25, 2006 12 54 PM           0         Dec 25, 2006 12 54 PM           0         Dec 25, 2006 12 54 PM           0         Dec 25, 2006 12 54 PM           0         Dec 25, 2006 12 54 PM           0         Dec 25, 2006 12 54 PM           0         Dec 25, 2006 12 54 PM           0         Dec 25, 2006 12 54 PM           0         Dec 25, 2006 12 54 PM           0         Dec 25, 2006 12 54 PM           0         Dec 25, 2006 12 54 PM           0         Dec 25, 2006 12 54 PM           0         Dec 3005 155 PM           7         Dec 6, 2005 158 PM           7         Dec 6, 2005 154 PM           7         Dec 6, 2005 158 PM           7         Dec 6, 2005 156 PM           7         Dec 6, 2005 944 PM           7         Dec 6, 2005 944 PM                                                                                                    | Last Played<br>Note 9, 2003 3.38 PM<br>Note 9, 2003 3.48 PM<br>Note 9, 2003 3.48 PM<br>Note 9, 2003 3.48 PM<br>Note 9, 2003 3.48 PM<br>Note 9, 2004 3.58 PM<br>Note 9, 2004 4.58 PM<br>Note 9, 2004 4.58 PM<br>Note 9, 2004 4.58 PM<br>Note 9, 2004 4.58 PM<br>Note 9, 2004 4.58 PM<br>Note 9, 2004 4.58 PM<br>Note 9, 2004 4.58 PM<br>Note 9, 2004 4.58 PM<br>Note 9, 2004 4.58 PM<br>Note 9, 2004 4.58 PM<br>Note 9, 2004 1.58 PM<br>Note 9, 2004 1.51 PM<br>Note 1, 2004 1.11 PM<br>Note 1, 2004 1.11 PM<br>Note 1, 2           |        |
|                 | Image: Constraint of the second second sec                | pianosoft<br>11<br>2<br>3<br>3<br>4<br>4<br>5<br>6<br>6<br>7<br>7<br>7<br>8<br>9<br>9<br>9<br>9<br>9<br>9<br>9<br>9<br>9<br>9<br>9<br>9<br>9<br>9<br>9<br>9                                                                                                    | Title<br>OAC 1107 FROM Th<br>Watch De La Tierra<br>Behind The Waterfall<br>Heartsounds<br>Whiter Shade Of Pal-<br>Leaves On The Selie<br>Danking Ch The Wall<br>Cristofor's Deam<br>Dark Horse<br>Dark Horse<br>Dark Horse<br>Dark Horse<br>Dark Horse<br>Dark Horse<br>Dark Horse<br>Dark Horse<br>Dark Horse<br>Dark Horse<br>Dark Horse<br>Dark Horse<br>Dark Horse<br>Dark Horse<br>Dark Horse<br>Dark Horse<br>Dark Horse<br>Dark Horse<br>Dark Horse<br>Dark Horse<br>Dark Horse<br>Drawn of the Forgets                                                                                                    | E HEART - DAVID LANZ<br>Besent Rain<br>wall                                          | Comment                                 | C David Lan:                                         | z Songs<br>D<br>Rating | E<br>Panana<br>madrata fi<br>vetanti fi<br>vetanti<br>vetanti fi<br>vetanti<br>vetanti vetanti<br>vetanti<br>vetanti<br>vetanti<br>vetanti vetanti<br>vetanti vetanti<br>vetanti<br>vetanti vetanti<br>vetanti vetanti vetanti<br>vetanti<br>vetanti vetanti ve                                                                                                    | F<br>Length<br>03:23<br>04:14<br>03:35<br>07:06<br>07:06<br>07:06<br>03:37<br>06:07<br>04:12<br>05:30<br>06:49<br>05:50<br>04:12<br>05:49<br>05:49<br>05:59<br>03:19<br>04:14<br>03:27                                                                                                    | G<br>Played Count | H           Date         0.00-12.54 PM           0.00-25.2000 172.44 PM         0.00-25.2000 172.45 PM           0.00-25.2000 172.45 PM         0.00-25.2000 172.45 PM           0.00-25.2000 172.45 PM         0.00-25.2000 172.45 PM           0.00-25.2000 172.45 PM         0.00-25.2000 172.45 PM           0.00-25.2000 172.45 PM         0.00-25.2000 173.45 PM           0.00-26.2000 173.45 PM         0.00-26.2000 173.45 PM           0.00-26.2000 173.45 PM         0.00-26.2000 173.45 PM           0.00-26.2000 173.45 PM         0.00-26.2000 173.45 PM           0.00-26.2000 173.45 PM         0.00-26.2000 173.45 PM           0.00-26.2000 173.45 PM         0.00-26.2000 173.45 PM           0.00-26.2000 173.45 PM         0.00-26.2000 173.45 PM           0.00-26.2000 173.45 PM         0.00-26.2000 173.45 PM           0.00-26.2000 173.45 PM         0.00-26.2000 173.45 PM           0.00-26.2000 173.45 PM         0.00-26.2000 174.45 PM           0.00-26.2000 173.45 PM         0.00-26.2000 174.45 PM           0.00-26.2000 174.45 PM         0.00-26.2000 174.45 PM           0.00-26.2000 174.45 PM         0.00-26.2000 174.45 PM           0.00-26.2000 174.45 PM         0.00-26.2000 174.45 PM           0.00-26.2000 174.45 PM         0.00-26.2000 174.45 PM           0.00-26.2000 174.45 PM                                                                                                    | Last Played<br>Last Played<br>Mar 6, 2009 3.8 PM<br>Mar 6, 2009 3.4 2 PM<br>Mar 6, 2009 3.4 2 PM<br>Mar 6, 2009 3.4 2 PM<br>Mar 6, 2009 4.00 PM<br>Mar 6, 2009 4.00 PM<br>Mar 6, 2009 4.00 PM<br>Mar 6, 2009 4.00 PM<br>Mar 1, 2009 11.0 PM<br>Mar 1, 2009 11.0 PM<br>Mar 1, 2009 11.0 PM<br>Mar 1, 2009 11.1 PM<br>Mar 1, 2009 11.1 PM<br>Mar 1, 2009 11.1 PM<br>Mar 1, 2009 11.1 PM<br>Mar 1, 2009 11.1 PM<br>Mar 1, 2009 11.2 PM                                                                                                    |        |
|                 | <ul> <li>♦         1         2         3         4         4         5         6         7         7         8         9         100         11         11         12         13         14         14         14         15         16         16         17         17         18         19         20         20         21         22         22         22         22         22         24         22         22         24         22         24         22         24         22         24         22         24         22         24         22         24         22         24         22         24         22         24         22         24         24         24         24         24         24         24         24         24         24         24         24         24         24         24         24         24         24         24         24         24         24         24         24         24         24         24         24         24         24         24         24         24         24         24         24         24         24         24         24         24         24         24         24         24         24         24         24         24         24         24         24         24         24         24         24</li></ul>                                                                                                    | Planosoft 1<br>planosoft 1<br>3 3<br>4 4<br>5 6<br>6 6<br>7 7<br>8<br>9<br>9<br>9<br>9<br>9<br>9<br>9<br>9<br>9<br>9<br>9<br>9<br>9<br>9<br>9<br>9<br>9<br>9                                                                                                    | The<br>DAC 1107 FROM Th<br>Marker Do La Tierra<br>Behind The Waterfall<br>Ream To The Waterfall<br>Reams To The Waterfall<br>Creation of the Waterfall<br>Daning on the Waterfall<br>Daning on the Berlin<br>Eagle's Path<br>Creation Stages<br>Behind the Waterfall<br>Daning on the Berlin<br>Castofro Toman<br>Leaves on the Stere<br>Correctio<br>Creation of the Forgothe<br>Hours Studie of Pale<br>Correctio                                                                                                    | B<br>HEART - DAVID LANZ<br>Desert Rain<br>e<br>wati                                  | Comment                                 | C David Lan.                                         | z Songs<br>D<br>Rating | E<br>Parame<br>maders 1<br>water 1.6<br>water 1.6<br>water 1.6<br>water 1.6<br>water 1.6<br>water 1.6<br>water 1.6<br>bars 1.6<br>bars                                                                                         | F<br>Length<br>03:23<br>04:14<br>03:35<br>07:06<br>07:06<br>04:28<br>03:47<br>06:07<br>04:12<br>04:12<br>04:12<br>04:12<br>04:12<br>04:12<br>04:12<br>04:12<br>04:02<br>05:50<br>04:02<br>02:59<br>03:19<br>04:14                                                                                                    | G<br>Played Count | H           Date         Dec 22,200         12,24 PM           0         Dec 22,200         12,34 PM           0         Dec 22,200         12,44 PM           0         Dec 22,200         12,44 PM           0         Dec 22,200         12,44 PM           0         Dec 22,200         12,44 PM           0         Dec 22,200         12,44 PM           0         Dec 22,200         12,44 PM           0         Dec 3,200         12,44 PM           0         Dec 4,200         13,47 PM           0         Dec 6,200         13,47 PM           0         Dec 6,200         13,47 PM           0         Dec 6,200         13,47 PM           0         Dec 6,200         13,47 PM           0         Dec 6,200         13,47 PM           0         Dec 6,200         13,47 PM           0         Dec 6,200         13,47 PM           0         Dec 6,200         13,47 PM           0         Dec 6,200         13,47 PM           0         Dec 6,200         14,47 PM           0         Dec 6,200         14,47 PM           0         Dec 6,200         14,47 PM                                                                                                    | Last Played<br>Note 8, 2003 3-38 PM<br>Note 9, 2003 3-38 PM<br>Note 9, 2003 3-38 PM<br>Note 9, 2003 3-38 PM<br>Note 9, 2003 3-36 PM<br>Note 9, 2003 4-36 PM<br>Note 9, 2004 4-36 PM<br>Note 9, 2004 4-36 PM<br>Note 9, 2004 4-36 PM<br>Note 1, 2009 1-350 PM<br>Note 1, 2009 1-350 PM<br>Note 1, 2009 1-116 PM<br>Note 1, 2009 1-116 PM<br>Note 1, 2009 1-116 PM<br>Note 1, 2009 1-116 PM<br>Note 1, 2009 1-116 PM<br>Note 1, 2009 1-116 PM<br>Note 1, 2009 1-116 PM<br>Note 1, 2009 1-116 PM<br>Note 1, 2009 1-116 PM<br>Note 1, 2009 1-116 PM<br>Note 1, 2009 1-116 PM<br>Note 1, 2009 1-116 PM<br>Note 1, 2009 1-136 PM                                                                                                    |        |
|                 | Image: Constraint of the second second sec                | Planosoft<br>11<br>2<br>3<br>4<br>5<br>6<br>6<br>7<br>7<br>7<br>8<br>8<br>9<br>9<br>9<br>9<br>9<br>9<br>10<br>10<br>11                                                                                                    | The PRONT THE SACE 115 FT PRONT THE<br>Ward Do LL THEM THE<br>Marking Do LL THEM THE<br>Heards Touries and<br>Heards Touries and<br>Heards The Sace The<br>All Heards<br>David Lanz Songs<br>Benind her Ward mit<br>Disblor To Deam<br>David Lanz Chester<br>Them Them Them<br>The Sace The<br>Sace Sace The<br>Heard Sace<br>The<br>Them Them<br>The Sace<br>The<br>The<br>The<br>The<br>The<br>The<br>The<br>Th                                                                                                    | B<br>E HEART - DAVID LANZ<br>Desert Rain<br>wall<br>n Child<br>the Seine             | Comment                                 | C David Lan:                                         | z Songs<br>D<br>Rating | E<br>Planate<br>madreta: 81<br>waterts: 81<br>waterts:                                                                                                    | F<br>Length<br>03:23<br>04:14<br>03:35<br>07:06<br>04:26<br>03:47<br>06:07<br>04:12<br>06:37<br>04:12<br>03:30<br>ic 03:42<br>06:49<br>05:50<br>04:02<br>05:50<br>04:02<br>03:19<br>04:14<br>03:27<br>03:57<br>04:02                                                                                                    | G<br>Played Count | Date         H           0 Dec 25, 2006 12 54 PM         0 Dec 25, 2006 12 54 PM           0 Dec 25, 2006 12 54 PM         0 Dec 25, 2006 12 54 PM           0 Dec 25, 2006 12 54 PM         0 Dec 25, 2006 12 54 PM           10 Dec 25, 2006 12 54 PM         0 Dec 25, 2006 12 54 PM           10 Dec 25, 2006 12 54 PM         0 Dec 25, 2006 12 54 PM           0 Dec 25, 2006 12 54 PM         0 Dec 25, 2006 12 54 PM           0 Dec 26, 2006 12 54 PM         0 Dec 25, 2006 12 54 PM           0 Dec 5, 2006 12 54 PM         0 Dec 6, 2005 135 PM           0 Dec 6, 2005 135 PM         7 Dec 6, 2005 136 PM           7 Dec 6, 2005 136 PM         7 Dec 6, 2005 136 PM           7 Dec 6, 2005 136 PM         7 Dec 6, 2005 136 PM           7 Dec 6, 2005 136 PM         7 Dec 6, 2005 136 PM           7 Dec 6, 2005 136 PM         7 Dec 6, 2005 136 PM           7 Dec 6, 2005 136 PM         7 Dec 6, 2005 136 PM           7 Dec 6, 2005 946 PM         7 Dec 6, 2005 946 PM                                                                                                    | Last Played<br>Last Played<br>Nor 6, 2003 3.8 PM<br>Nor 6, 2003 3.4 PM<br>Nor 6, 2003 3.4 PM<br>Nor 6, 2003 3.4 PM<br>Nor 6, 2003 3.4 PM<br>Nor 6, 2004 3.5 PM<br>Nor 6, 2004 4.5 PM<br>Nor 6, 2004 4.5 PM<br>Nor 6, 2004 4.5 PM<br>Nor 1, 2005 11.5 PM<br>Nor 1, 2005 11.5 PM<br>Nor 1, 2005 11.1 PM<br>Nor 1, 2005 11.1 PM<br>Nor 1, 2005 11.1 PM<br>Nor 1, 2005 11.2 PM<br>Nor 1, 2005 11.3 PM<br>Nor 1, 2005 11.3 PM<br>Nor 1, 2005 11.3 PM                                                                                                    |        |
|                 | Image: Constraint of the system           2           3           4           5           6           7           8           9           9           10           111           133           144           155           166           177           18           19           200           21           223           234                                                                                                    | Planosoft<br>1<br>2<br>3<br>3<br>4<br>4<br>5<br>5<br>6<br>6<br>7<br>7<br>7<br>8<br>9<br>9<br>9<br>10<br>10<br>10<br>10<br>10<br>10<br>10<br>10<br>10<br>10<br>10<br>10<br>10                                                                                                    | The CAC 1167 FROM Th<br>Week Do La Tierre Marken<br>Behind The Waterhald<br>Ream To The Earne<br>Adams To The Seine<br>David Land Songhal<br>David Land Songhal<br>David Land Songhal<br>David Land Songhal<br>David Land Songhal<br>David Land Songhal<br>David Land Songhal<br>David Land Songhal<br>David Land Songhal<br>David Land Songhal<br>David Land Songhal<br>David Land Songhal<br>David Land Landson<br>The Seine<br>Charlos<br>David Land Leaves on<br>David Land Leaves on<br>David L                                                                                                    | E<br>E HEART - DAVID LANZ<br>e seart Rain<br>wati<br>n Child<br>the Seine            | Comment                                 | C David Lan:                                         | z Songs<br>D<br>Rating | E<br>Panama<br>maderas II<br>vedenta II<br>relamita II<br>vedenta II<br>vedenta III<br>vedenta II<br>vedenta II<br>vedenta II<br>vedenta II<br>vedenta II<br>vedenta III                                                                                                    | F<br>Length<br>03:23<br>04:14<br>03:35<br>07:06<br>07:06<br>03:47<br>06:07<br>04:12<br>03:30<br>€ 03:42<br>03:42<br>03:42<br>03:30<br>€ 6:49<br>05:50<br>04:02<br>04:02<br>04:02                                                                                                    | G<br>Played Count | H           Date         2.2.006 17.2.4 PM           0 Dec 25, 2006 17.2.4 PM         0 Dec 25, 2006 17.2.4 PM           0 Dec 25, 2006 17.2.4 PM         0 Dec 25, 2006 17.2.4 PM           1 Dec 25, 2006 17.2.4 PM         1 Dec 25, 2006 17.2.4 PM           0 Dec 25, 2006 17.2.4 PM         0 Dec 25, 2006 17.2.4 PM           0 Dec 30, 2006 17.2.4 PM         0 Dec 30.2006 17.2.4 PM           0 Dec 4, 2000 17.2.4 PM         0 Dec 4, 2000 17.2.4 PM           0 Dec 5, 2005 17.2.4 PM         7 Dec 6, 2005 19.4 PM           7 Dec 6, 2005 19.4 PM         7 Dec 6, 2005 19.4 PM           7 Dec 6, 2005 9.4 PM         7 Dec 6, 2005 9.4 PM           7 Dec 6, 2005 9.4 PM         7 Dec 6, 2005 9.4 PM           7 Dec 6, 2005 9.4 PM         7 Dec 6, 2005 9.4 PM           0 Dec 6, 2005 9.4 PM         7 Dec 6, 2005 9.4 PM           0 Dec 6, 2005 9.4 PM         7 Dec 6, 2005 9.4 PM           0 Dec 6, 2005 9.4 PM         7 Dec 6, 2005 9.4 PM           0 Dec 6, 2005 9.4 PM         7 Dec 7, 2005 PM           0 Dec 6, 2005 9.4 PM         7 Dec 7, 2005 PM                                                                                                    | Last Payed<br>Last Payed<br>Mar 8, 2009 338 PM<br>Mar 8, 2009 338 PM<br>Mar 9, 2009 337 PM<br>Mar 9, 2009 435 PM<br>Mar 9, 2009 435 PM<br>Mar 9, 2009 435 PM<br>Mar 9, 2009 435 PM<br>Mar 1, 2009 110 PM<br>Mar 1, 2009 1116 PM<br>Mar 1, 2009 1116 PM<br>Mar 1, 2009 1116 PM<br>Mar 1, 2009 1116 PM<br>Mar 1, 2009 1116 PM<br>Mar 1, 2009 1116 PM<br>Mar 1, 2009 1136 PM<br>Mar 1, 2009 1136 PM<br>Mar 1, 2009 1136 PM                                                                                                    |        |
|                 | <ul> <li>●</li> <li>●</li> <li>●</li> <li>↓</li> <li>↓</li></ul>                                                                                                    | Planosoft<br>1<br>1<br>1<br>2<br>3<br>4<br>5<br>6<br>1<br>1<br>2<br>2<br>3<br>4<br>5<br>5<br>6<br>1<br>7<br>7<br>8<br>9<br>9<br>9<br>9<br>10<br>0<br>1<br>1<br>1<br>1<br>1<br>1<br>1<br>1<br>1<br>1<br>1<br>1<br>1                                                                                                    | The CAC 115 7 ERCM TH<br>Movem De La Tierre Marken Start<br>Benind The Waterhald Marken Data<br>Ream To The Earner<br>Adams To The Waterhald<br>Date Horse<br>Date Horse<br>Date                                                                                                    | E<br>HEART - DAVID LANZ<br>Desert Rain<br>e<br>wall<br>hold<br>the Seine<br>Lanz     | Comment                                 | C David Lan.                                         | z Songs<br>D<br>Rating | E<br>Flaname<br>madrata 81<br>waterts 81<br>waterts 81<br>waterts 81<br>waterts 81<br>waterts 81<br>waterts 81<br>BehnotTherWatertal mid<br>Denorgie nei (Merking)<br>BehnotTherWatertal mid<br>Denorgie nei (Merking)<br>BehnotTherWatertal mid<br>Denorgie nei (Merking)<br>BehnotTherWatertal mid<br>Denorgie nei (Merking)<br>BehnotTherWatertal mid<br>Denorgie program<br>BehnotTherWatertal mid<br>Denorgie program<br>BehnotTherWatertal mid<br>Denorgie program<br>Merking 91<br>Merking 91                                                                                                    | F<br>Length<br>03:23<br>04:14<br>03:35<br>07:06<br>07:06<br>04:20<br>03:47<br>06:07<br>04:12<br>03:30<br>06:49<br>05:50<br>04:02<br>550<br>04:50<br>04:50<br>04:50<br>03:27<br>04:57<br>04:57<br>04<br>04:57<br>04:57<br>04:57<br>04:57<br>04:57<br>04:57<br>04:57<br>04:57<br>04:57<br>04:57<br>04:57<br>04:57<br>04:57<br>04:57<br>04:57<br>04:57<br>04:57<br>04:57<br>04:57<br>04:57<br>04:57<br>04:57<br>04:57<br>04<br>04:57<br>04:57<br>04:57<br>04:57<br>04:57<br>04:57<br>04:57<br>04:57<br>04:57<br>04:57<br>04<br>00<br>04:57<br>04<br>00<br>04:57<br>04<br>00<br>04<br>00<br>04<br>00<br>04<br>00<br>04<br>00<br>04<br>00<br>04<br>00<br>04<br>00<br>04<br>00<br>04<br>00<br>04<br>00<br>04<br>00<br>04<br>00<br>04<br>00<br>00                                                                                                    | G<br>Played Count | H           Date         0           0         Dec 25, 2006 12,54 FM           0         Dec 25, 2006 12,54 FM           0         Dec 25, 2006 12,54 FM           0         Dec 25, 2006 12,54 FM           0         Dec 25, 2006 12,54 FM           0         Dec 25, 2006 12,54 FM           0         Dec 25, 2006 12,54 FM           0         Dec 25, 2006 12,54 FM           0         Dec 25, 2006 12,54 FM           0         Dec 25, 2006 12,54 FM           0         Dec 25, 2006 12,54 FM           0         Dec 25, 2006 12,54 FM           0         Dec 25, 2006 12,54 FM           7         Dec 6, 2005 155 FM           7         Dec 6, 2005 154 FM           7         Dec 6, 2005 154 FM           7         Dec 6, 2005 154 FM           7         Dec 6, 2005 154 FM           7         Dec 6, 2005 154 FM           7         Dec 6, 2005 154 FM           7         Dec 6, 2005 154 FM           7         Dec 6, 2005 154 FM           7         Dec 6, 2005 154 FM           7         Dec 6, 2005 154 FM           7         Dec 6, 2005 154 FM           7         Dec 6, 2005 154 F                                                                                                    | Last Played<br>Last Played<br>More 8, 2003 3.36 PM<br>More 9, 2003 3.46 PM<br>More 9, 2003 3.46 PM<br>More 9, 2003 3.46 PM<br>More 9, 2003 3.46 PM<br>More 9, 2004 4.56 PM<br>More 9, 2004 4.56            |        |
|                 |                                                                                                    | Planosoft<br>1<br>2<br>3<br>3<br>4<br>4<br>5<br>6<br>6<br>6<br>7<br>7<br>7<br>6<br>6<br>8<br>9<br>9<br>10<br>11<br>10<br>9<br>10<br>11<br>10<br>9<br>10<br>11<br>11<br>10<br>12<br>13<br>13<br>14<br>14<br>15<br>16<br>16<br>16<br>16<br>16<br>16<br>16<br>17<br>11<br>12<br>12<br>17<br>11<br>12<br>12<br>12<br>16<br>16<br>16<br>16<br>16<br>16<br>16<br>16<br>16<br>16<br>16<br>16<br>16                                                                                 | The CAC 115 ° ROM 11<br>Moder De La Timer Share Cache Cache Ca                                                                                                    | E HEART - DAVID LANZ<br>Besent Rain<br>wall<br>n Child<br>phe Seine<br>Lanz          | Comment                                 | C David Lan:                                         | z Songs<br>D<br>Rating | E<br>Panana<br>maderas 8<br>vetent 8<br>return 9<br>return 9<br>vetent 9<br>return 9<br>vetent 9<br>vetent 9<br>ve                                                                                     | F<br>Length<br>03:23<br>04:14<br>03:35<br>07:06<br>07:06<br>07:06<br>03:35<br>07:06<br>03:35<br>07:06<br>03:35<br>07:06<br>03:35<br>07:06<br>03:37<br>06:37<br>06:37<br>06:342<br>06:39<br>06:342<br>06:39<br>06:342<br>06:39<br>06:32<br>06:320 | G Played Count    | H           Date         0.00-25.2006 12.54 FM           0.00-25.2006 12.54 FM         0.00-25.2006 12.54 FM           0.00-25.2006 12.54 FM         0.00-25.2006 12.54 FM           0.00-25.2006 12.54 FM         0.00-25.2006 12.54 FM           0.00-25.2006 12.54 FM         0.00-25.2006 12.54 FM           0.00-26.2006 12.54 FM         0.00-26.2006 13.54 FM           0.00-26.2006 13.54 FM         0.00-26.2006 13.54 FM           0.00-26.2006 13.54 FM         7.00-26.000 13.54 FM           7.00-26.000 13.05 FM         7.00-26.000 13.54 FM           7.00-26.000 13.05 FM         7.00-26.000 13.05 FM           9.00-26.200 03.15 FM         7.00-26.000 13.05 FM           7.00-26.000 13.05 FM         7.00-26.000 13.05 FM           7.00-26.000 13.05 FM         7.00-26.000 13.05 FM           7.00-26.000 13.05 FM         7.00-26.000 13.05 FM           7.00-26.000 13.05 FM         7.00-26.000 13.05 FM           7.00-26.000 13.05 FM         7.00-26.000 13.05 FM           7.00-26.000 13.05 FM         7.00-26.000 13.05 FM           7.00-26.000 13.05 FM         7.00-26.000 13.05 FM           7.00-26.000 13.05 FM         7.00-26.000 13.05 FM           7.00-26.000 13.05 FM         7.00-26.000 54.65 FM           7.00-26.000 13.05 FM         7.00-26.000 54.65 FM                                                                                                    | Last Played<br>Last Played<br>Mar 6, 2009 3.8 PM<br>Mar 6, 2009 3.8 PM<br>Mar 6, 2009 3.4 PM<br>Mar 7, 2009 3.4 PM<br>Mar 7, 2009 4.5 PM<br>Mar 7, 2009 4.5 PM<br>Mar 7, 2009 4.5 PM<br>Mar 7, 2009 4.5 PM<br>Mar 7, 2009 4.5 PM<br>Mar 1, 2009 11.0 PM<br>Mar 1, 2009 11.1 PM<br>Mar 1, 2009 11.1 PM<br>Mar 1, 2009 11.3 PM<br>Mar 1, 2009 11.3 PM<br>Mar 1, 2009 11.3 PM                                                                                                    |        |
|                 |                                                                                                    | Planosoft<br>planosoft<br>1<br>2<br>3<br>4<br>4<br>5<br>6<br>7<br>7<br>8<br>9<br>user<br>1<br>2<br>3<br>4<br>4<br>5<br>6<br>6<br>7<br>7<br>8<br>9<br>9<br>10<br>11<br>2<br>1<br>1<br>1<br>2<br>1<br>1<br>1<br>1<br>1<br>1<br>1<br>1<br>1<br>1<br>1<br>1<br>1                                                                                                    | The CAC 115 P ROM The<br>Address To La Tarran<br>Address To La Tarran<br>Address To La Tarran<br>Address To La Cache<br>Address To La Cache<br>Address Control<br>Cache<br>David Land Song<br>Park Horse<br>Cache<br>David Land Song<br>Park Horse<br>Cache<br>David Land Song<br>Park Horse<br>Cache<br>David Land Song<br>Park Address<br>Cache<br>David Land Song<br>Address<br>Cache<br>David Land Song<br>Address<br>Cache<br>David Land Song<br>Address<br>Cache<br>David Land Song<br>Address<br>Cache<br>David Land Song<br>Cache<br>Cache<br>David Land Song<br>Cache<br>Cache<br>Cach                          | B<br>E HEART - DAVID LANZ<br>Desert Rain<br>e<br>wall<br>n Child<br>he Seine<br>Lanz | Comment                                 | C David Lan.                                         | z Songs<br>D<br>Rating | E<br>Flaname<br>maderas 11<br>webmt 16<br>mehm 10<br>hebround 18<br>behard 10<br>aeros 31<br>aeros 31<br>aeros 31<br>aeros 31<br>Behard 10<br>behard 10<br>beh                                                                                                    | F<br>Length<br>03:23<br>04:14<br>03:35<br>07:06<br>07:06<br>03:35<br>07:06<br>04:28<br>03:47<br>06:50<br>04:22<br>06:49<br>04:22<br>06:49<br>04:22<br>06:55<br>04:02<br>02:59<br>03:27<br>03:27                                                                                                    | G Played Count    | H           Date         0           8         Dec 25, 2006 12, 24 FM           9         Dec 25, 2006 12, 24 FM           9         Dec 25, 2006 12, 24 FM           9         Dec 25, 2006 12, 24 FM           10         Dec 25, 2006 12, 24 FM           10         Dec 25, 2006 12, 24 FM           9         Dec 25, 2006 12, 24 FM           9         Dec 6, 2000 13, 27 M           9         Dec 6, 2000 13, 27 M           9         Dec 6, 2000 13, 27 M           9         Dec 6, 2000 13, 27 M           9         Dec 6, 2000 13, 27 M           9         Dec 6, 2000 13, 27 M           9         Dec 6, 2000 13, 27 M           9         Dec 6, 2000 13, 27 M           9         Dec 6, 2000 13, 27 M           9         Dec 6, 2000 13, 27 M           9         Dec 6, 2000 13, 57 M           9         Dec 6, 2000 13, 56 M           9         Dec 6, 2000 14, 56 M           9         Dec 6, 2000 14, 56 M           9         Dec 6, 2000 14, 56 M           9         Dec 6, 2000 14, 56 M           9         Dec 6, 2000 14, 56 M           9         Dec 6, 2000 14, 56 M           9                                                                                                    | Last Flayd<br>Are 6, 2009 3.38 PM<br>Mer 6, 2009 3.38 PM<br>Mer 6, 2009 3.37 PM<br>Mer 6, 2009 3.37 PM<br>Mer 6, 2009 4.37 PM<br>Mer 6, 2004 4.00 PM<br>Mer 6, 2004 4.00 PM<br>Mer 6, 2004 4.00 PM<br>Mer 7, 2009 1.00 PM<br>Mer 1, 2009 1.130 PM<br>Mer 1, 2009 1.130 PM<br>Mer 1, 2009 1.130 PM<br>Mer 1, 2009 1.130 PM<br>Mer 1, 2009 1.130 PM<br>Mer 1, 2009 1.130 PM                                                                                                    |        |
|                 |                                                                                                    | pianosoft<br>1<br>2<br>1<br>2<br>3<br>4<br>5<br>6<br>0<br>9<br>1<br>2<br>3<br>4<br>5<br>6<br>0<br>1<br>1<br>2<br>1<br>2<br>1<br>1<br>2<br>1<br>1<br>2<br>1<br>1<br>2<br>1<br>2<br>1<br>1<br>2<br>1<br>1<br>2<br>1<br>1<br>2<br>1<br>1<br>2<br>1<br>1<br>2<br>1<br>1<br>2<br>1<br>1<br>2<br>1<br>1<br>2<br>1<br>1<br>1<br>2<br>1<br>1<br>1<br>2<br>1<br>1<br>1<br>2<br>1<br>1<br>1<br>2<br>1<br>1<br>1<br>2<br>1<br>1<br>1<br>1<br>1<br>1<br>1<br>1<br>1<br>1<br>1<br>1<br>1 | The CAC 115° FROM TH<br>Mader De La Tierre Marken<br>Berlind Tha Waterhalt Mader De La Tierre<br>Waterhalt States (Dr Pal-<br>Lagens Than The States (Dr Pal-<br>Lagens Chin The States (Dr Pal-<br>States China States (Dr Pal-<br>States China States (Dr Pal-<br>States (Dr Pal-<br>States (D                                                                                                    | B<br>E HEART - DAVID LANZ<br>Desert Rain<br>wall<br>n Child<br>the Seine<br>Lanz     | Comment                                 | C David Lan:                                         | z Songs<br>D<br>Rating | E<br>Planame<br>madreta: 81<br>waterts: 81<br>waterts:                                                                                                    | F<br>Length<br>03.23<br>04:14<br>03.35<br>07:06<br>07:06<br>07:06<br>07:06<br>07:06<br>07:06<br>07:06<br>07:06<br>07:06<br>07:06<br>07:06<br>07:06<br>07:06<br>07:06<br>03:37<br>04:12<br>03:37<br>04:02<br>03:57<br>04:02<br>03:57                                                                                                    | G Played Count    | H           Date         0 Dec 25.200 5 125 4P M           0 Dec 25.200 5 125 4P M         0 Dec 25.200 5 125 4P M           0 Dec 25.200 5 125 4P M         0 Dec 25.200 5 125 4P M           0 Dec 25.200 5 125 4P M         0 Dec 25.200 5 125 4P M           0 Dec 25.200 5 125 4P M         0 Dec 25.200 5 125 4P M           0 Dec 25.200 5 125 4P M         0 Dec 25.200 5 125 4P M           0 Dec 25.200 5 125 4P M         0 Dec 25.200 5 125 4P M           0 Dec 300 5 135 PM         0 Dec 305 135 PM           0 Dec 4.200 5 135 PM         0 Dec 4.200 5 135 PM           0 Dec 5.200 5 135 PM         0 Dec 6.200 5 135 PM           0 Dec 6.200 5 135 PM         0 Dec 6.200 5 135 PM           0 Dec 6.200 5 136 PM         1 Dec 6.200 5 135 PM           0 Dec 6.200 5 136 PM         1 Dec 6.200 5 136 PM           0 Dec 6.200 5 136 PM         1 Dec 6.200 5 136 PM           0 Dec 6.200 5 136 PM         1 Dec 6.200 5 136 PM           0 Dec 6.200 5 136 PM         1 Dec 6.200 5 136 PM           0 Dec 6.200 5 136 PM         1 Dec 6.200 5 136 PM           0 Dec 6.200 5 136 PM         1 Dec 6.200 5 136 PM           0 Dec 6.200 5 136 PM         1 Dec 6.200 5 136 PM           0 Dec 6.200 5 136 PM         1 Dec 6.200 5 136 PM           0 Dec 6.200 5 136 PM         1 Dec 6.200 5 136 PM                                                                                                    | Last Played<br>Last Played<br>Nor 6, 2003 3.8 PM<br>Nor 6, 2003 3.4 PM<br>Nor 6, 2003 3.4 PM<br>Nor 6, 2003 4.4 PM<br>Nor 7, 2004 3.4 PM<br>Nor 7, 2004 4.9 PM<br>Nor 7, 2004 4.9 PM<br>Nor 7, 2004 4.9 PM<br>Nor 7, 2004 4.9 PM<br>Nor 1, 2009 11.1 PM<br>Nor 1, 2009 11.1 PM<br>Nor 1, 2009 11.1 PM<br>Nor 1, 2009 11.3 PM<br>Nor 1, 2009 11.3 PM                                                                                                    |        |
|                 |                                                                                                    | Planosoft<br>planosoft<br>1<br>2<br>3<br>4<br>4<br>5<br>6<br>7<br>7<br>8<br>9<br>9<br>user<br>1<br>2<br>3<br>4<br>4<br>5<br>6<br>6<br>7<br>7<br>8<br>9<br>9<br>1<br>1<br>1<br>2<br>1<br>1<br>2<br>1<br>1<br>2<br>1<br>1<br>1<br>2<br>1<br>1<br>1<br>1<br>2<br>1<br>1<br>1<br>1<br>1<br>1<br>1<br>1<br>1<br>1<br>1<br>1<br>1                                                                                                    | Take<br>DAC 1157 PROM TH<br>Marker Do La Tarina<br>Repurt To The Sam<br>Repurt To The Sam<br>Repurt To The Sam<br>Resolution Same<br>Carabona Data<br>Same Carabona Data<br>Same Carabona Data<br>S                                                                                                    | E<br>EREART - DAVID LANZ<br>Desent Rain<br>e<br>wall<br>n Child<br>the Sense<br>Lanz | Comment                                 | C David Lan:                                         | z Songs<br>D<br>Rating | E<br>Panana<br>maderas II<br>vedenti II<br>rekum II<br>vedenti II<br>vedenti II<br>vede                                                                                                    | F<br>Length<br>03:23<br>04:14<br>03:35<br>07:08<br>04:28<br>03:37<br>04:28<br>06:49<br>06:50<br>04:02<br>2:59<br>03:19<br>04:12<br>03:27<br>04:02<br>03:27                                                                                                    | G Played Count    | H           Date         0 Dec 25.200 17.25 4 PM           0 Dec 25.200 17.25 4 PM         0 Dec 25.200 17.25 PM           0 Dec 25.200 17.25 PM         Dec 25.200 17.25 PM           1 Dec 25.200 17.25 PM         Dec 25.200 17.25 PM           0 Dec 25.200 17.25 PM         Dec 25.200 17.25 PM           0 Dec 25.200 17.25 PM         Dec 25.200 17.25 PM           0 Dec 30 19.200 17.25 PM         Dec 25.200 17.25 PM           0 Dec 4.200 19.15 PM         Dec 25.200 17.25 PM           7 Dec 5.000 19.45 PM         TDec 5.000 19.45 PM           7 Dec 6.200 9.45 PM         TDec 6.200 9.45 PM           7 Dec 6.200 9.45 PM         Dec 6.200 9.46 PM           2 Pag 20.2008 9.56 PM         Dec 6.200 9.45 PM                                                                                                    | Last Played<br>Last Played<br>More 8, 2003 338 PM<br>More 9, 2003 334 PM<br>More 9, 2003 334 PM<br>More 9, 2004 305 PM<br>More 9, 2004 405 PM<br>More 9, 2004 405 PM<br>More |        |

- **Refresh PC tab** menu item Allows the user to update the current list of songs/albums under the PC tab source, that otherwise does not auto-refresh (unless you are dragging and dropping into this view in DKVBrowser).
- Put Piano Into Standby menu item There is now a preference to automatically wake the piano on launch (and reconnect after the computer wakes from standby). It defaults to "true" so that DKVBrowser continues to act as it always did. You can set the option to be turned off so that it doesn't wake the piano. Here's why nearly EVERYTHING you might want to do with DKVBrowser works while the piano is still in standby. There is a significant power savings to

leaving the piano in standby. It turns out that pretty much the only thing the piano needs to be woken up for is to actually "PLAY" music. So, if you want to use DKVBrowser for \*anything\* else, such as editing titles, rearranging things, searching, adding to playlists, exporting, etc, then there's no reason to wake the piano. If you ever want to wake the piano from DKVBrowser (or put it into standby) there is a new menu item in the "Edit" menu for doing so. DKVBrowser also won't ask you if you want to put the piano into standby upon exit if the piano is already in standby. One thing to be aware of is that while the piano is in standby, no operations can be done on any of the "removable" media...so floppies, CDs, and USB drives will not appear in DKVBrowser even if they are mounted.

• Exit (PC version File Menu) - Prompts the user for option to put the Disklavier in standby mode upon quitting DKVBrowser software. Cancel ignores the quitting request. Note: The Mac user can exit, using the 'quit' menu item under the' DKVBrowser' menu or by clicking on the red close button in the upper left corner of the perspective window. The user will be given the opportunity to put the Disklavier in standby or not. DKV Browser will not offer this option if you have already put the disklavier piano in standby mode.

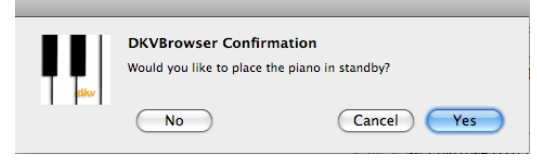

#### Window

• **Open Perspective** menu item - Allows the user to click on 'other' and access saved customized or default perspectives.

|                                                                |                                                                                                    |                                                                                                    | _ |                                                                                                    |
|----------------------------------------------------------------|----------------------------------------------------------------------------------------------------|----------------------------------------------------------------------------------------------------|---|----------------------------------------------------------------------------------------------------|
| Open Perspective      My Perspective     Perspective (default) | Window     Help       Open Perspective     ▶       Show View     ▶       Save Perspective As       Reset Perspective       Preferences | <ul> <li>A/B Repeat</li> <li>Details</li> <li>Metronome</li> <li>Now Playing</li> <li>Playlists</li> </ul>                   |   |                                                                                                    |
| Cancel OK                                                      |                                                                                                    | <ul> <li>Repeat Mode</li> <li>Search</li> <li>Song Options</li> <li>Volume</li> <li>Volume Details</li> <li>Other</li> </ul> |   | Song Options<br>Volume<br>Volume Details<br>Use F2 to display the description for a selected view. |

- Show View menu item Allows the user to access the various views: A/B Repeat, Details, Now Playing, Playlists, Repeat Mode, Search, Volume, Volume Details and to place them by drag/drop methods to customize their perspective.
- Save Perspective As menu item Allows the user to save their customized perspective.

| 00                   | Save Perspective As                           |
|----------------------|-----------------------------------------------|
| Enter or<br>perspect | select a name to save the current<br>live as. |
| Name:                | My Perspective                                |
| Existing             | Perspectives:                                 |
| E My                 | Perspective<br>spective (default)             |
|                      | Cancel OK                                     |

- **Reset Perspective** menu item Allows the user to reset the Perspective to the default view.
- **Preferences** menu item Allows the user to enter the corresponding piano IP address or hostname for his disklavier, to test the connection, to restore default setting, and/or apply this preference so that the DKVBrowser can communicate over the network with the Disklavier Mark IV using this preference. The DKVBrowser attempts to auto-connect, but if user experiences problems connecting the first time to the piano, check the trouble-shooting section for helps and tips. A check box is provided in the Preference Window that allows the user to change the default **auto-pause feature** of DKVBrowser. Another check box option allows the user to wake the piano from standby if required. 'Guest Mode' option via checkbox to allow users to play songs, but restricts editing of files is also available. You will need a password to turn this feature off, once you have turned it on and left the Preferences Window. The password is "DKVBrowser", no quotes, case sensitive. Don't forget it, or you will be in Guest mode until you re-install. The password is only required if you are already in guest mode, and are trying to turn it off. To get to that point, turn on guest mode and click OK (or Apply) and then leave the preferences dialog (even cancel will work if you hit Apply). You are now in guest mode. If you then go back to preferences, and try to turn off Guest mode, the password field should become available.

| ⊜ ○ ⊙               | Preferences                                          |
|---------------------|------------------------------------------------------|
| General Preferences | General Preferences 🗢 🗧 🗢                            |
|                     | Piano IP/hostname: 10.0.1.200 Test                   |
|                     | Auto-pause (and resume) the playing song if required |
|                     | Auto-wake the piano from standby if required         |
|                     | Guest Mode (No Editing) Password:                    |
|                     | Restore Defaults Apply                               |
|                     | Cancel OK                                            |

Help

| Help |                |  |
|------|----------------|--|
| Sea  | arch           |  |
| Abo  | out DKVBrowser |  |
|      |                |  |

• About menu item - Shows the name, author and current version of the software, as well as plug-in and configuration details that show information about the modules/plug-ins used for creating this software. Web Links are also provided for the user's groups for disklavier, DKVBrowser software and SourgeForce where community discussions and updates are posted.

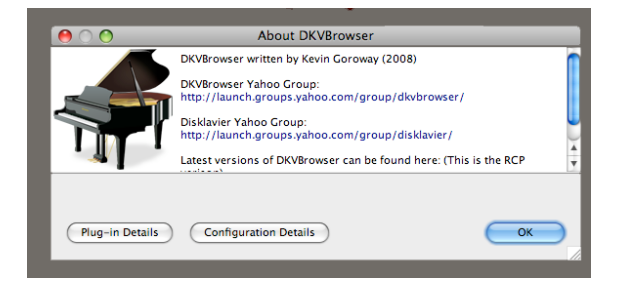

## Quick Tips

## View and Play Songs within Playlists and Albums

- Click on the '+' (PC Version) or (Mac Version) beside a playlist or album to expand it. This will display the songs in the album or playlist.
- Double-click on album title also displays or expands to song titles.
- To play a song, **double-click on the song**.
- You can stop the song, or pause it using the controls in the Now Playing view.
- Next and Prev advance to the next or previous song in the playlist or album and can be accessed in the Now Playing view.
- When a song finishes playing, the next song in the list will begin.

Note: Playing audio songs may not do what you expect. If you play them directly you only get the CD sound.

## Display All Albums

- To view all songs and albums on the Mark IV Disklavier sources, set the search category to 'any'
- Set the search field to blank
- Click on 'search' button.
- Or, just click on the 'Clear' button in the Search View.

Note: The albums will be displayed in the Source View.

## Play all songs in a playlist

- Click on the '+' (PC Version) or (Mac Version) beside a playlist to expand it. This will display the songs in the playlist. **Double-clicking on the playlist** title also displays or expands to song titles.
- **Double-clicking on the first song** title will activate playing of that song. When that song is completed the next song in the playlist will begin until all songs are played or stopped.

Note: If a playlist refers to a song that is not currently available (maybe it was on a USB device that was disconnected) the piano will stop playing at the missing song and you will not get an error message.

#### Rename a song or album or playlist

- Select the song or album or playlist.
- Press F2
- Edit the name, press Enter (PC Version) or Return (Mac Version) or click off that field
- Or, click on the title in the 'Details' view and edit the name. This will change the title in the 'Source' view also.

Note: Renaming only works on PianoSoft, User and CD library.

## Updating the Comments field

- Select the song or album.
- **Double-click** in the comments column next to the song.
- Enter the comments, press Enter (PC Version) or Return (Mac Version) or click off that field.
- Or, click on the comment field in the Details view and enter the comment changes. This will change the comments in the 'Source' view also.

Note: Editing Comments only works on PianoSoft, User and CD library.

## Updating the Ratings field

- Select the song or album.
- Double-click in the ratings column next to the song
- A drop down list of ratings will appear

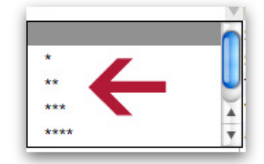

- Click on the asterisk rating you want.
- Press enter or return or click off of the ratings field

Note: Updating only works on PianoSoft, User and CD sources.

## **Revising Albums and Playlists**

#### Move

To **move** a song from one album to another album or from one playlist to another playlist, just click on the song (the song name and details will be highlighted in gray). Drag it to the new album either in the same source or another source or to a playlist. As you drag the song over the name of the album (playlist), the album (playlist) should expand to reveal the list of songs in that album (playlist). A horizontal line will appear in the place where you wish to **drop this song**. Be patient as the command is performed. The song name should appear in the spot where the horizontal line appeared *Note: Move is the default operation for dragging*. *See below if you want to copy*.

## Сору

To **copy** a song from one album or playlist to another, hold down the **ctrl key** (PC Version) while dragging. The icon will indicate copy. If you are on the Mac, hold down the **option key** while you are dragging. *Note:* To copy a song from an album to a playlist, just drag it from the album to the playlist. It will remain in the album, and be added to the playlist.

#### Delete

Delete works for albums, songs within albums, playlists, and songs within playlists.

#### PC Users:

Select the song, album or playlist you wish to delete and press the **Delete** key or **right click** on the song and select 'delete'. Or, you can select 'delete' from the **Edit menu**. You will be prompted 'if you really want to delete' or given option to cancel the delete.

#### Mac Users:

Select song or album or playlist to delete and **cntrl click** on the song and select 'delete'. Or, you can select 'delete' from the **Edit menu**. You will be prompted 'if you really want to delete' or given option to cancel the delete.

## Create New Albums and Playlists

Note: There are some sources for which creating an album is not supported by the piano.

#### Create a New Album

You can add a new album to source views or tabs. To add an album, you can select 'Create a new Album' from the 'Edit' menu or just **right click (PC) or control-click (Mac)** under the appropriate tab. A new album will appear as "New Album" on the bottom of the list. The next operation would typically be to select the album name and **rename using F2**.

|                                                            | a        |        |
|------------------------------------------------------------|----------|--------|
| ill 💵 pianosoft 👔 user 🖓 Glibrary 💲 store 🕫 usb 🥁 cd 🔙 fic | ppy 🔜 PC |        |
| Song/Album Title                                           | Comment  | Rating |
| 42nd Street (Broadway Musical) [19]                        |          |        |
| 60's Songs [60]                                            |          |        |
| Anne Ku Midis [10]                                         |          |        |
| Beatles [29]                                               |          |        |
| Beethoven's Sth Symphony [3]                               |          |        |
| Beethoven Midis [44]                                       |          |        |
| Best Jazz [41]                                             |          |        |
| Best of Broadway Tunes [37]                                |          |        |
| Best of Classical Piecer number                            |          |        |
| Best of Classical Piecer                                   |          |        |
| Best of Classical Piecer                                   |          |        |
| Billy Joel / Elton John [] Delete                          |          |        |
| Blues - Sue Keller [31] Croate Menu Album                  |          |        |
| Bob's Midis (174)                                          |          |        |
| Bob Mace midis (16) Expand All                             |          |        |
| Boogie Woogie [20] Collapse All                            |          |        |
| Bossa Nova Midis [11]                                      |          |        |
| Carpenter's Midis [17]                                     |          |        |
| Children's Songs #1 [56]                                   |          |        |
| Children's Nursery Rhymes & Songs [62]                     |          |        |
| Christian Hymns [40]                                       |          |        |

### Create a New Playlist

To add a playlist, **right click (PC) or cntrl click (Mac)** on the Playlist view window or select 'Create a New Playlist' under the 'Edit' menu. A new playlist will be inserted as a "New Playlist" title, and will appear at the bottom of the list of playlists. The next operation would typically be to select the playlist name and **rename using F2**, and then copying songs into the album or playlist by **dragging and dropping** them from the albums to the new playlist. These songs can be moved in the order you wish by using the drag/drop techniques.

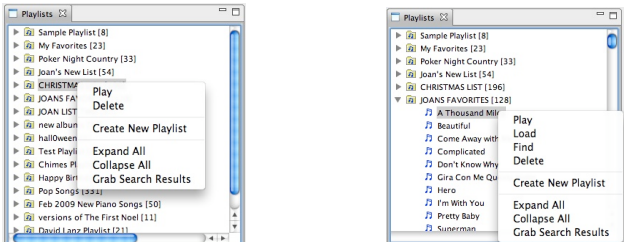

Note: The user can also use the **right click** (PC) or **cntrl click** (Mac) option on the Playlist view window to use the option '**Grab Search Results'** to add songs to a newly created playlist or existing playlist. The user can play/load/find/delete a song selected in a playlist, as well as expand/collapse the list of songs in a playlist.

## Adding Songs or Albums to the To/From PC tab

*Note:* User can use the method of mounting the To/From PC folder via wifi connection and move midi song files to the shared folder or can use the method described below:

## Drag and Drop Midi Songs or Albums between Hard Drive and PC tab

You can add a new album or song to the To/From PC tab ('PC') in the 'source' view of DKVBrowser. Merely **drag and drop the song from your hard drive over the first icon in the PC tab**. Single files, multiple files, or entire folders (including sub folders) can be dragged to the 'PC' tab. The destination of the dropped file or files is indicated in DKVBrowser with a horizontal bar. Note that unlike all other drag and drop operations in DKVBrowser, the absolute position (or order) is not being indicated, just the destination album. *Also note that the piano does not display nested folders as you might imagine, but they are still supported*. *Likewise, songs and albums can be dragged from DKVBrowser's 'PC' tab to your hard drive, desktop, etc.* 

## **Customizing Perspective**

Note: The user can customize the perspective for DKVBrowser by drag/drop techniques, tear-off, minimize, maximize, deleting a view or combinations as he wishes. The views that are available are selected from the Window menu under the Show view menu option. When the user quits the DKVBrowser program in a normal manner, his latest perspective will be the perspective that appears on the display when he reopens DKVBrowser. The user also has the option to save and open saved and default perspectives under the Window menu. Performing customization through dragging and dropping may take some practice for Mac users.

## Dragging and Dropping Views

To move a view, the user must select the view window he wishes to move to a new location. Note: the tab will be highlighted in medium gray. This is the area that you need to click on to move this view. Drag the view to the area of the perspective that you wish to drop. But remember, that you must observe the arrow icon as it changes in form to one of three icons: tabbed folders, horizontal bar with arrow pointing up/down, or a vertical bar with arrow pointing left/right. These indicators will specify what will occur, when you drop this view onto another view.

Option: When the arrow icon is a **tabbed folder**, the view that is dragged will be dropped as a tab next to the view under it. (See figure below: User dragged the A/B Repeat view over the Details View and dropped the A/B Repeat View onto the Details View when the arrow icon was indicating tabbed folders.)

| Property       | Value        |
|----------------|--------------|
| Album Number   | 16           |
| Songs in Album | 0            |
| Title          | New Playlist |
|                |              |
|                |              |
|                |              |
|                |              |
|                |              |
|                |              |
|                |              |
|                |              |
|                |              |

Option: When the arrow icon is a **horizontal bar with arrow pointing up/down**, the view is placed either above or below the view under it. (See figure below: User dragged the A/B Repeat view over the Repeat Mode view and dropped the A/B Repeat view under the Repeat Mode view.)

| 🗖 Repeat Mode 🔀                | - 8 |
|--------------------------------|-----|
| (•) Off                        |     |
| One Song Album Random          |     |
| O Entire Album O Source Random |     |
|                                |     |
| J                              |     |
| ¥                              |     |
| A/B Repeat 🛛                   | - 0 |
| (Begin) ->                     |     |
| End ->                         |     |
|                                |     |
| Continuous                     |     |
| Off                            |     |
| Reset                          |     |
|                                |     |

Option: When the arrow icon is a **vertical bar with arrow pointing right/left**, the view is placed either to the right or left of the view under it before the drop. (See figure below: User dragged the A/B Repeat view over the Repeat Mode view and dropped the A/B Repeat view to the right of the Repeat Mode view.)

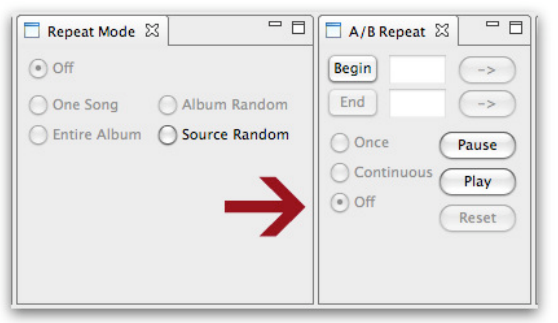

## Minimizing, Maximizing and Deleting Views

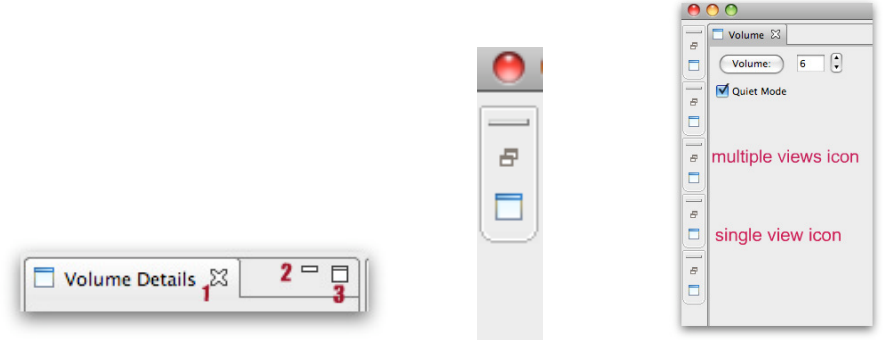

To **minimize a view**, the user must click the minimize icon (2<sup>nd</sup> icon in image above). The view will disappear from the perspective and a narrow column will appear under the red quit button with icons that represent multiple or single view in the perspective window. To view the minimized view as a single view, click on the larger icon. To see all the views click on the multiple icons.

To **maximize a view**, the user must click the maximize icon  $(3^{rd} \text{ icon in image above})$ . This will cause all the other views to minimize into the narrow column on the left side of the perspective and maximize the one view to the full perspective window. Clicking on the various icons on the narrow column will cause different views to maximize in the perspective window (using the single icon) or cause the multiple views to all reappear.

To **delete a view**, click on the X icon (1<sup>st</sup> icon in image above). This will cause the view to disappear from the perspective window and the user can access this view back by clicking on the Window menu and selecting 'Show View' menu item and selecting the view that you wish to access.

## **Resizing Views or Fields or Perspective**

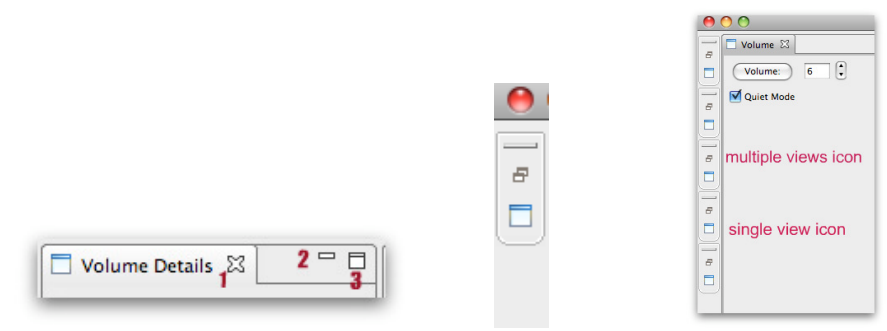

To **resize a view**, the user should move the cursor over the section, until the cursor turns into a cross-hair shaped cursor. The user can then lengthen or shorten the view window that is adjacent to the cross-hair shaped cursor.

Note: the user also has the capability of using these same cross-hair cursors to resize the comment, rating, and filename fields in the source view. The user can grab the right lower corner of the perspective window and adjust the size of the perspective or the user can use the green button in the upper left corner to maximize the perspective or if clicked again toggle back to the previous size. The yellow button in the upper left corner of the perspective will minimize the perspective and to maximize the window back to original size, click on the minimized perspective icon.

## **Tear-off Views**

To tear-off a view, the user should click on the icon or gray shaded area of the selected view and drag it outside of the perspective onto the user's desktop. It will become a window all unto itself. To return it to the perspective, select the window by clicking on the icon or gray area and dragging it back to the area where you would like to position it within the perspective and drop it according to tab, right/left or up/down position icons.

## Tray Icon (PC Version) or Status Icon in Menu Bar (Mac Version)

The **Tray Icon (On PC) or Status Icon (Mac)** appears in the upper right menu bar. Often a user likes to minimize DKVBrowser and ignore it from then on. But occasionally when a song comes on that the user might want to skip, instead of expanding DKVBrowser to use it to skip that song and then minimize it again, the tray or status icon, can be accessed as a contextual menu using **cntrl click (Mac) or right click (PC)** which allows the user to play, stop, move to the next song, or quit DKVBrowser. The tray icon or status icon also displays the current song and album and source titles via a **balloon** when a new song loads. If the user clicks on the status or tray icon it will display the current song that is loaded and/or playing.

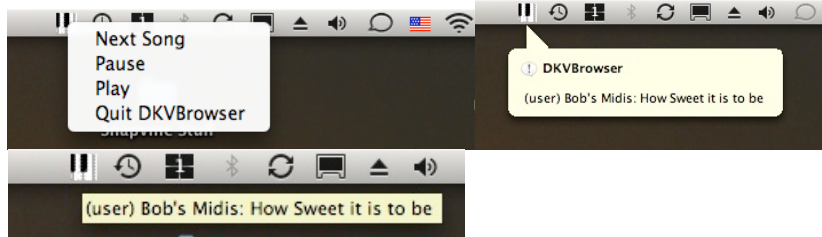

## **Trouble-Shooting and Feedback**

Visit our Yahoo group at http://launch.groups.yahoo.com/group/dkvbrowser/

Q: When you use the 'song search' on the Virtual PRC, the virtual PRC will play all the songs in the list of songs that meet that search criteria. I can't get my DKVBrowser to do the same.

A: The DKVBrowser will not do the same thing. The search in DKVBrowser does not work the same way as the Virtual PRC. The reason DKVBrowser doesn't move onto the next song is quite simply that it is playing the search result from its original location. In fact, it does play the next song, but that isn't the next song in the search results, it's the next song in whatever album that song is in. Note: You can try making a temporary playlist of the search results and play from the playlist. The option to 'Grab Search Results' to add these songs to a newly created playlist or existing playlist provides a quick way to create this playlist. This option can be found in the contextual menu that is shown when cntrl click (Mac) or right click (PC) is used in the Playlist view after a search is performed.

Q: The creation date in the 'Details' view seems to be incorrect.

A: A bug report has been sent to Yamaha noting that the piano forgets the "creation date" when a song is copied from one album to another. It is not being kept correctly in the Virtual PRC or PRC device either. Otherwise, creation dates should be accurate.

Q: When renaming a song on the Virtual PRC, it does not show up on the DKV window except in tabs other than the PC tab and only when I use the 'clear' button to refresh the windows or tabs.
A: Certain operations are performed directly on the database. These include changing the song name, setting comments and ratings, and possibly others. When you do those operations, the piano doesn't actually know about it, and it isn't communicated over the protocol that the piano uses to talk to all of the devices that may be controlling it. Therefore, you must "refresh" everything. The simplest way to do this in DKVBrowser is by clicking on the 'Clear' button in the 'Search' view.

Q: I am getting a message that DKVBrowser is not able to connect with my piano, what can I do? A: DKVBrowser attempts to initialize (auto-discover) and connect with the Disklavier Mark IV automatically. When you turn on your computer/wake it from standby, or when the piano has recently switched from standby/on/off there is a period of time where all computers on the network are negotiating and announcing what they make available over the network. In particular, the piano seems to be pretty slow about announcing itself to other computers on the network. Fortunately, this only affects the autodiscovery in DKVBrowser, and once discovered, the IP address is stored in the 'Preference' for later use. If you have problems connecting initially, try quitting and relaunching the DKVBrowser app again. If that doesn't seem to work, it is suggested to manually wake the Disklavier and then relaunching DKVBrowser again.

Q: I seem to be having a problem, moving and copying albums, songs and playlists. Do you have any suggestions or comments that might assist me?

A: Here's a bit of documentation about dragging albums from one source to another. When you are reordering albums within a source, you've probably noticed that there is an indicator that shows up between albums to clue you into the final position of the dragged album. When you are dragging an album to a different source, there is a subtle difference. You should notice that the indicator is either above an album, below an album, or not displayed at all (highlighting the album you are currently over). What this is indicating is that the album will be moved/copied above or below (when the indicator is there) or (instead) all of the songs from the source album will be copied \*into\* the destination album. This is the difference between the choices that the PRC-100 gives you (copy album, or copy all songs in album to another album). DKVBrowser interprets the destination as a clue as to whether or not you want to copy the album, or the contents of the album. Remember that the default is move not copy. Also, you should be prepared for an error message if you try to move something which is protected to any external source (the piano will not allow that, as you might imagine).

Q: I am not able to click on an album name, song name or playlist name and edit it, what am I doing wrong?

A: Be sure to use the F2 key when clicking on the name of a song, album or playlist to edit in the 'Source' and 'Playlist' views. You can also change these names in the 'Details' view with a simple selection of the name without using the F2 key. The name changes will be retained in the 'Source' and 'Playlist' views.

Q: Do I need to stop playing a song to do a search?

A: No, it is not necessary to stop playing a song to do a search. Unlike the PRC-100, searches can be performed while the piano is playing. For other operations, DKVBrowser has the ability to auto-pause, and this can be turned off in the preferences window.

Q: How can I find the 'source' and album for a song in my playlist?

A: Click on the song in the playlist and then view the 'Details' view for this information, or choose 'Find' from the context menu of the playlist song.

Q: Sometimes I am playing a song and do a search for other songs while that song is playing and I want to see the info for that file and its 'source' and album info, how can I do this?

A: You can click on the 'Clear' button in the 'Search' view in order to clear the current search results in the 'Source' view and then click on the 'Find' button in the 'Now Playing' view and this should highlight the song playing and show the info in the 'Source' view.

Q: Am I able to drag songs that are on a floppy, CD or USB thumb drive to a playlist?

A: It is NOT recommended dragging songs from your USB/Floppy or CD tab to the playlists. It's mostly harmless, but there is a good chance that you will remove the USB drive (or floppy, or CD) at some point in the future, and the playlist is NOT a copy of the song, it's a pointer to the song in it's original place. So, if you want songs from your USB device in a playlist, you should probably drag them to the User tab first, and then create a playlist from the User tab. The PRC-100 doesn't allow dragging songs from removable media to playlists for this very reason.

#### Q: Where is the Refresh button?

A: To refresh or view all the albums and songs, just click on the 'Clear' button in the 'Search view' window. To refresh midis and albums in the PC tab, use the 'Refresh PC tab in the Edit menu' or the option to 'Refresh PC Tab in the contextual menu' that is accessed via right-clicking (PC) or cntrl clicking (Mac) in the PC tab window.

## Appendix I – Installation and Network Information

## Overview

This section is divided into Mac and PC, since these are the main platforms we have tested on.

### Installation

Your system is required to have a java runtime environment installed. Most computers already have one since it is required by many things. You should try to use DKVBrowser as described and only return here if you find that it doesn't work. Verify that you have the java runtime environment (JRE)

| est your JVM                   |                       |  |
|--------------------------------|-----------------------|--|
| Congratulations. The latest ve | ersion of the JRE     |  |
| s installed and running corre  | ctly on your system.  |  |
| /our Java configuration is:    | <u>لله</u>            |  |
| Vendor:                        | Sun Microsystems Inc. |  |
| Version:                       | Java 6 update 3       |  |
| Operating System               | n: Windows XP         |  |
|                                |                       |  |

installed. You can do this by going to <u>http://www.java.com/en/download/help/testvm.xml</u>. You should see something like this image if it is installed.

If it is not installed, download it from http://www.java.com/en/download/manual.jsp.

#### PC

Download the zip file from sourceforge.net, and unzip it into the desired directory. Double click on DKVBrowser.exe.

#### Mac

Download the zip file from sourceforge.net to the desktop. Double click to unzip it. Drag DKVBrowser.app to the applications folder. This is normally all that is required.

## Execution

#### Virtual PRC

If you have version 3.0 or greater of the Disklavier software, then you have the option to install the Virtual PRC. If you have installed it, you are given the option to enable the Virtual PRC. If you have checked the box to enable it, then you will be able to run DKVBrowser from the Disklavier in standby. Otherwise, you will have to turn on the Disklavier before running. The following image is from the setup of the Virtual PRC, discussed in the Yamaha instructions.

| Virtual PRC |                                                             |        |  |  |  |  |
|-------------|-------------------------------------------------------------|--------|--|--|--|--|
|             | Settings                                                    |        |  |  |  |  |
|             | Virtual PRC Enable                                          |        |  |  |  |  |
|             | Authorize                                                   | ₫      |  |  |  |  |
|             | Port                                                        | 31910  |  |  |  |  |
|             | User Name<br>Password                                       | Change |  |  |  |  |
|             |                                                             | Save   |  |  |  |  |
|             | Virtual PRC © 2008 Yamaha Corporation. All rights reserved. |        |  |  |  |  |

## PC Startup

If your Disklavier is not connected to your network through the Ethernet port, then you must connect to the Disklavier through wireless: Select the wireless connection by Start/Connect to/Wireless Connection. Then choose "View Wireless Networks". Select the Disklavier by double clicking on it (shown as DKV2207F4 in the following screen shot).

| Network Tasks                          | Tasks Choose a wireless network                                                                          |                                     |             |  |  |
|----------------------------------------|----------------------------------------------------------------------------------------------------|-------------------------------------|-------------|--|--|
| 🛃 Refresh network list                 | Click an item in the list below to connect to a wireless network in range or to get more<br>information. |                                     |             |  |  |
| 😃 Set up a wireless network            | ((Q))                                                                                                    | DKV2207F4                           | Connected 👷 |  |  |
| for a nome or small office             |                                                                                                    | Unsecured wireless network          | 0000        |  |  |
| Related Tasks                          | ((Q))                                                                                                    | 000740E736E0                        | Automatic 😭 |  |  |
| (i) Learn about wireless               | U                                                                                                    | 😚 Security-enabled wireless network | 100a        |  |  |
| networking                             | ((0))                                                                                                    | 000D0B1AEB06                        | Manual 会    |  |  |
| Change the order of preferred networks |                                                                                                    | 😚 Security-enabled wireless network | 8000        |  |  |
| 🏈 Change advanced                      | ((Q))                                                                                                    | Buffalo                             | On Demand 会 |  |  |
| settings                               |                                                                                                    | Unsecured wireless network          |             |  |  |
|                                        | " <b>ရ</b> ")                                                                                            | homenet                             |             |  |  |
|                                        |                                                                                                    | 😚 Security-enabled wireless network | 9000e       |  |  |
|                                        |                                                                                                    |                                     |             |  |  |
|                                        |                                                                                                    |                                     |             |  |  |

To run DKVBrowser: Locate the DKVBrowser.exe file and double click on it.

If you see the following message, check to see that your piano is in standby or on (not off) and that you have set up the network correctly.

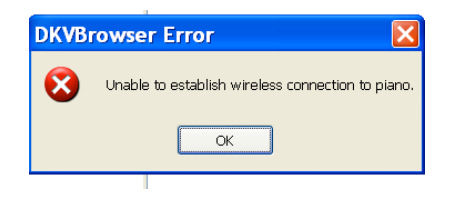

## Mac Startup

- 1. Wireless: From Airport at the top of the screen, choose the Disklavier wireless
- Wired: DKVBrowser will attempt to automatically locate the piano, but it is helpful to know the disklavier name (preferred and easiest method) or the IP address. There are at least two ways to find the IP address, documented here for completeness, but are not necessary. Use the DKV#####, where # are numbers in the name.
  - a) From Terminal (in utilities), enter, without the quotes, "smbutil lookup dkvnnnnex", putting in your Disklavier name. If you have not enabled the Virtual PRC, the Disklavier will have to be on.
  - b) By running the Virtual PRC. The first window that comes up will have the IP address.
- 3. Double click on DKVBrowser in the Applications folder.

DKVBrowser will store the last name or IP used. If your IP address is dynamically assigned, and changes, you will have to find the new address, and will be given a preference window to change it in DKVBrowser.

Note: during the process of creating the documentation, we had an issue with the Disklavier not showing in the Mac finder window for up to an hour after turning it on. We found that we could connect using the Go/Server menus in the finder, and inputting smb://IP address. You then login as Guest. This is not necessary for DKVBrowser, but might come in handy when accessing the to/from PC folders.

## Note (if running wirelessly)

Just because you are able to use the Disklavier radio and see the To/From PC folder does not mean you are able to run DKVBrowser wirelessly. On many wireless setups, the computer can access either the Internet and house network, or the Disklavier wireless network, but not both *at the same time*. Once you get things configured, it will be easy to switch back and forth, but the first time it may require some trial and error, and patience.

#### Summary

You can connect to the piano wirelessly (192.168.88.1), or wired (IP address assigned by your network). In all cases, the name of the piano on the network can be substituted (and should be). It looks like DKV555ABC. If you have turned the "Virtual PRC" feature off on a Disklavier running 3.0 or later, you will not be able to wake the Disklavier from standby by any means other than manually pressing the button on the Disklavier itself."

## Sample Startup Screens

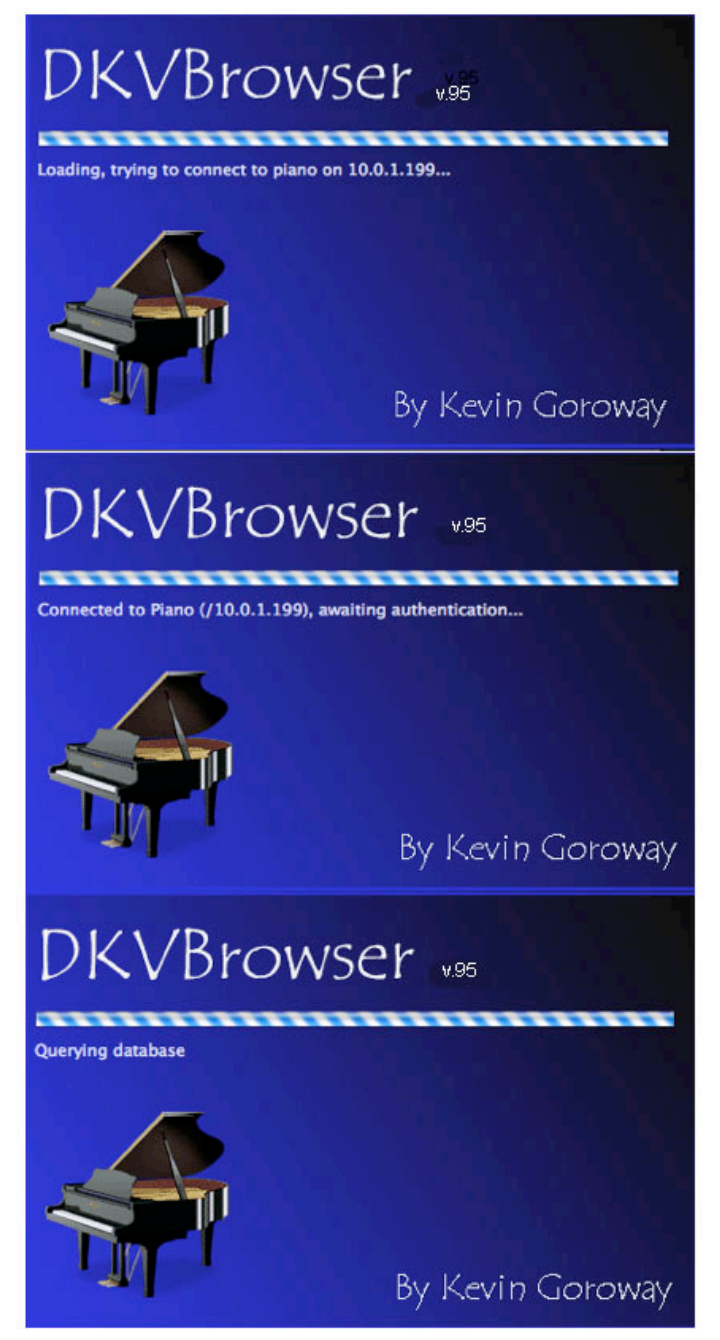